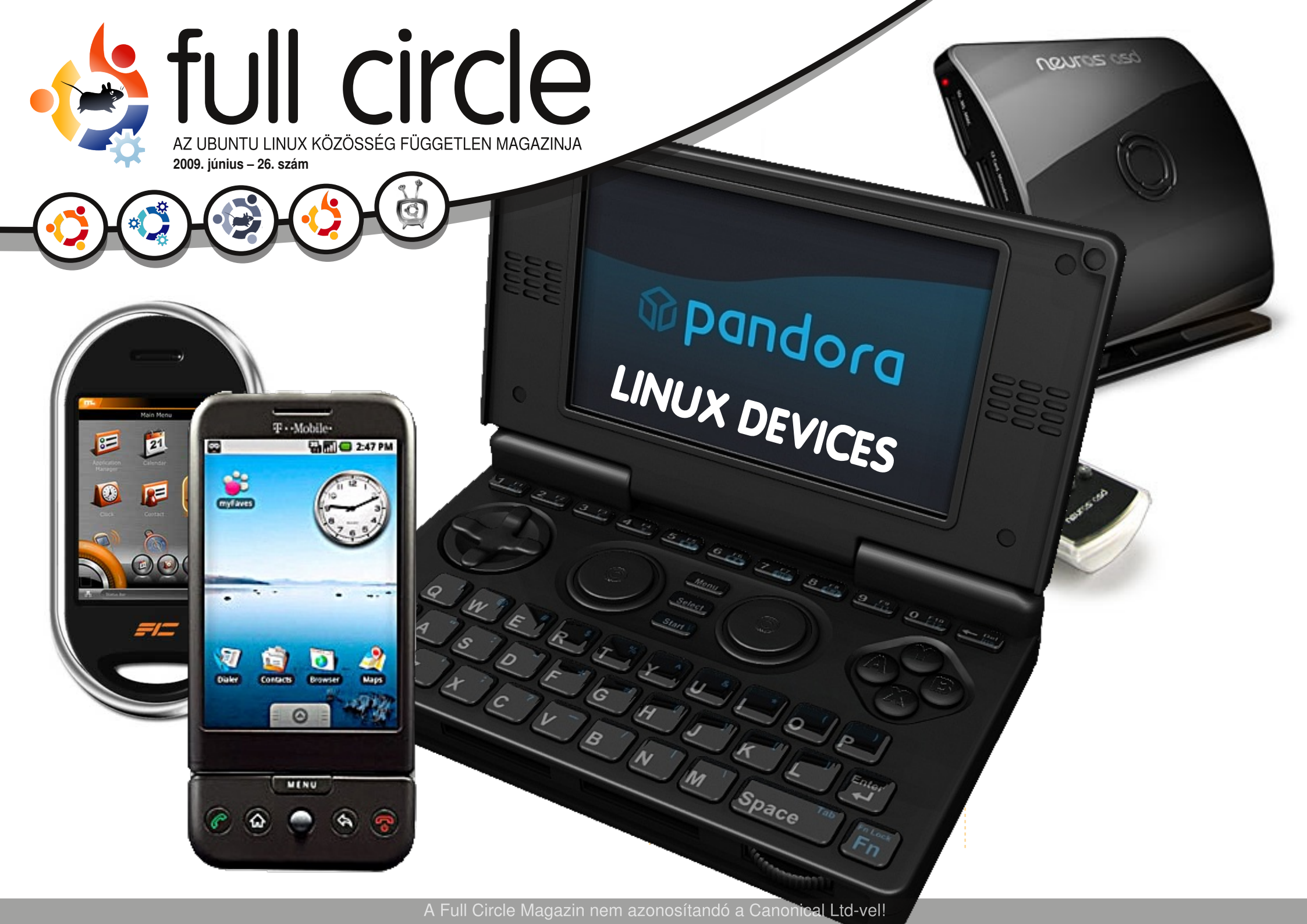

An alias to make the ommand more detailed lias ls = "ls -la -olor=always --classi

Parancsolj és uralkodj 05

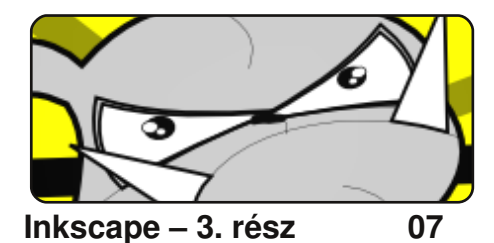

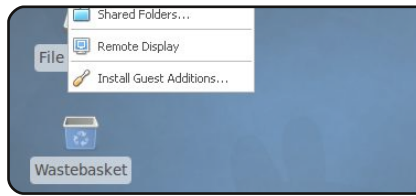

Ubuntu virtuális gépként 09

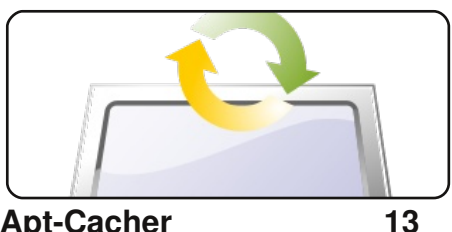

**Apt-Cacher** 

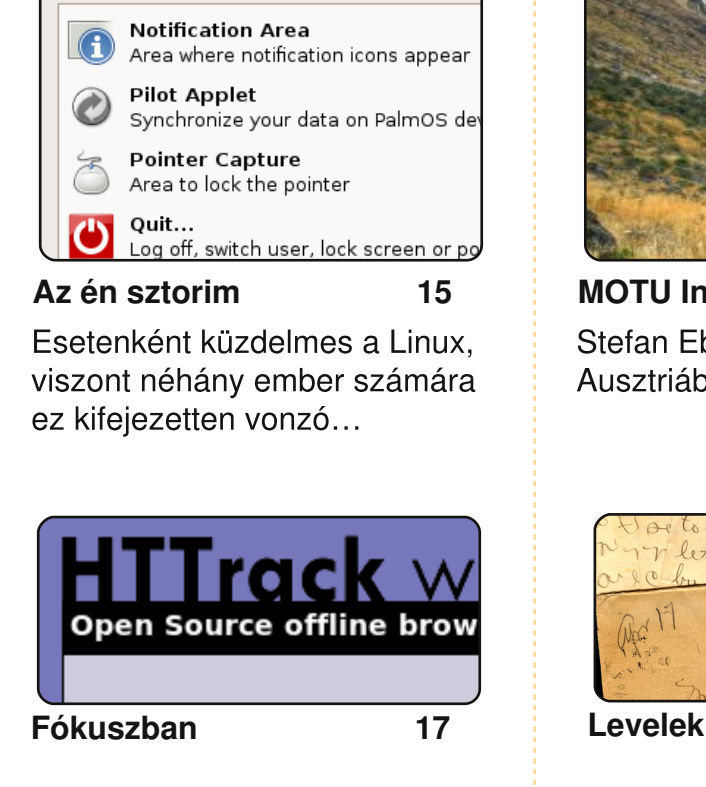

Find an item to add to the panel:

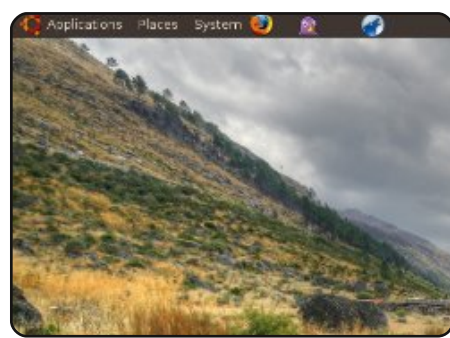

**MOTU Interjú** Stefan Ebner (sebner) Ausztriából

full circle

AZ UBUNTU LINUX KÖZÖSSÉG FÜGGETLEN MAGAZINJA

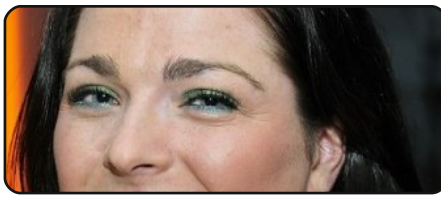

Hölgyek és az Ubuntu 22

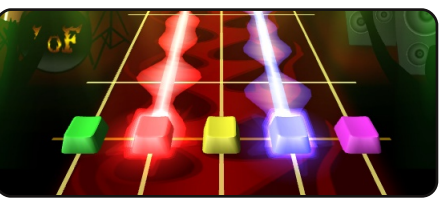

Játékok Ubuntun 24

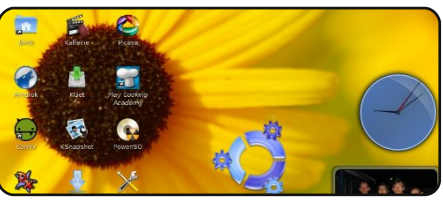

Az én desktopom

27

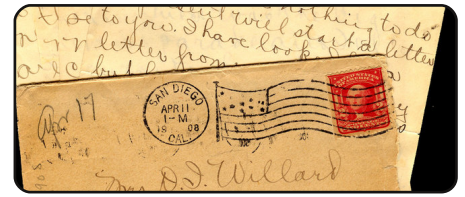

20

19

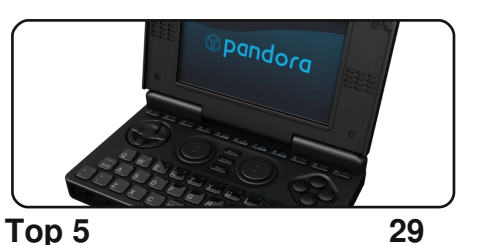

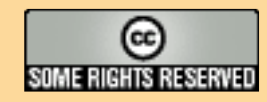

Minden szöveg- és képanyag, amelyet a magazin tartalmaz, a Creative Commons Nevezd meg! – Így add tovább! 2.5 Magyarország Licenc alatt kerül kiadásra. Ez annyit jelent, hogy átdolgozhatod, másolhatod, terjesztheted és továbbadhatod a benne található cikkeket a következő feltételekkel: jelezned kell eme szándékodat a szerzőnek (legalább egy név, e-mail cím vagy url eléréssel) valamint fel kell tüntetni a magazin nevét

(full circle magazin) és az url-t, ami a www.fullcirclemagazine.org (úgy terjeszd a cikkeket, hogy ne sugalmazzák azt, hogy te készítetted őket vagy a te munkád van benne). Ha módosítasz, vagy valamit átdolgozol benne, akkor a munkád eredményét ugyanilyen, hasonló vagy ezzel kompatibilis licenc alatt leszel köteles terjeszteni. A Full Circle magazin teljesen független a Canonical-tól, az Ubuntu projektek támogatójától. A magazinban megjelenő vélemények és állásfoglalások a Canonical jóváhagyása nélkül jelennek meg.

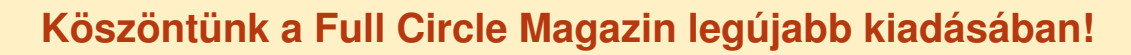

ELŐSZÓ

Indenekelőtt szeretnék <u>nagyon-nagy</u> köszönetet mondani azoknak, akik cikkeket küldtek az utóbbi időszakban az FCM-nek. Ezek a cikkek egy kis ideig még fenntartják a magazint, továbbra is szükségünk van írásokra, így ne hagyjátok abba a cikkírást! Írjátok és küldjétek csak őket! A következő hónaptól remélhetően egy új sorozatot indítunk útjára a LAMP szerver telepítésével és beállításával kapcsolatban. Igen, volt már LAMP sorozatunk nem sokkal ezelőtt, de mindig jól jön egy kis frissítés, mivel a mostani sorozatot más írja. Talán könnyebb lesz megérteni is, mint az első szériát, talán több információt is tartalmaz majd.

Érdekes javaslattal állt elő levelében egy olvasó: érdekel-e Titeket, Olvasókat, heti/havi rendszerességgel tartandó IRC megbeszélés? Olvassátok el a 'A hónap levele' rovatot a 20. oldalon a részletekért. Kíváncsian várom véleményeiteket ezzel kapcsolatban, Robert már kezd teljes magányba burkolózni az üres IRC csatornánkon. Nyugodtan köszönjetek csak be a csatornára a *Freenode* hálózaton a **#fullcirclemagazine** szobába. Csak semmi kifogás, a Pidgin is tud IRC-t!

A borítón bizonyára észrevettétek már, hogy a mostani Top5 egy kicsit eltér a megszokottól. Minden Linuxos masinát képtelenek vagyunk felsorolni (a magazin is kevés lenne hozzá), azokat a típusokat említjük meg, melyekre Linuxot telepítettek. Tanúsíthatom, hogy az Android nagyon jó – van egy G1-em. Andrew Minnek sok sikert kívánunk a vizsgáihoz. A következő hónaptól visszatér a Top5 rovathoz, köszönjük Andrew Harrisnek a helyettesítést.

#### Minden jót,

Ronnie szerkesztő, Full Circle Magazin ronnie@fullcirclemagazine.org

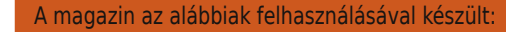

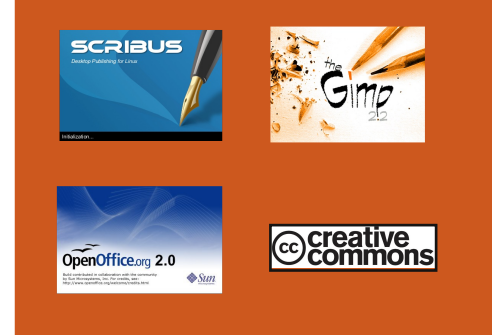

#### Mi az Ubuntu?

Az Ubuntu egy teljes értékű operációs rendszer, mely egyaránt kiváló laptopokra, asztali gépekre és szerverekre. Mindegy, hogy otthon, az iskolában vagy munkára használod, az Ubuntuban minden szükséges alkalmazás megtalálható, mint például szövegszerkesztő, levelezőprogram és webböngésző.

Az Ubuntu ingyenes és mindig is az marad. Nem kell licencdíjat fizetni. Letöltés után rögtön használható és teljesen ingyen odaadhatod családodnak, kollégáidnak, barátaidnak, iskolatársaidnak.

Telepítés után a rendszer használatra kész, internettel, grafikai programokkal és játékokkal áll rendelkezésedre.

**TIPP:** használd ezt a linket, ha a tartalomjegyzékhez kívánsz ugrani!

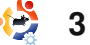

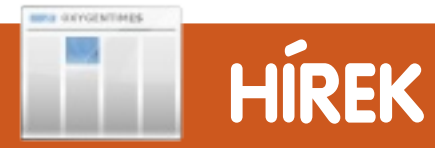

#### 'Száz kis karcolás' projekt

A Canonical a fenti érdekes névvel indított el egy projektet. A tervek szerint 100 kis hibát szeretnének azonosítani ill. javítani a felhasználói felületben.

A vállalat szerint: "a karcolás egy apró használhatósági boszszúság, amivel egy átlag felhasználó első napján találkozhat a frissen telepített Ubuntu 9.10 rendszerén". Nem alkalmazás-specifikus problémákat, hanem rendszerszintű változásokat akar a cég.

A projekt sikere azon a több száz önkéntesen múlik, akik hozzájárulnak munkájukkal az Ubuntu rendszeréhez. Ez egy ragyogó cél és a legjobb szabad, Linux-alapú OS további felemelkedéséhez vezethet.

Forrás: pocket-lint.com

### Ubuntu használata médiacenterként a Moovidával

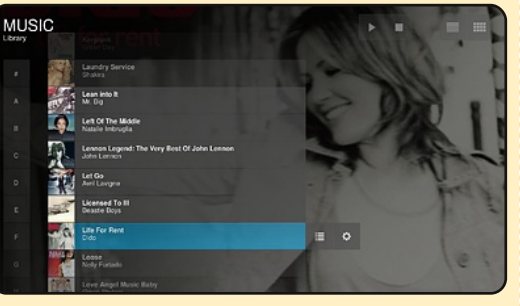

A Moovida, vagy régi nevén elisa, egy nyílt forrású, keresztplatformos médiacenter megoldás, könnyű kezelhetőséggel a számítógépek világában kevésbé jártas felhasználók részére is. Egyetlen innovatív felületen egyesíti filmjeinket, TV show-jainkat, zenéinket és fényképeinket.

Ezenkívül a Moovida elérhetővé teszi HDTV-n, laptopon, vagy PC-n a legjobb internet videókat, zenéket és képeket is.

Forrás: <u>unixmen.com</u> Lásd még: <u>moovida.com</u>

### Canonical támogatás a Moblin v2-höz

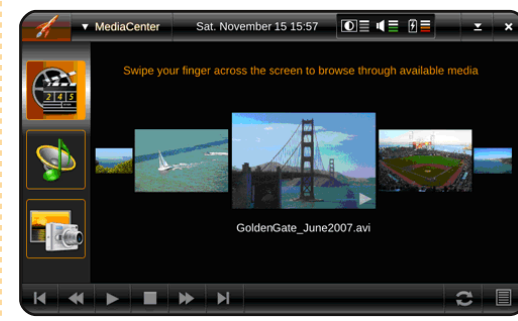

A Taipei-ben megrendezett Computexen jelentette be a Canonical a Moblin támogatását (ami egy nyílt forrású alkalmazás keretrendszer), elkötelezve magát a nemrég kiadott Moblin v2-es Intel Atom alapú platform fejlesztései mellett. A Moblin v2 tartalmazza azt az infrastruktúrát, valamint azokat az alkalmazási és felhasználói tapasztalatokat, amiket a Canonical integrálni fog egy Ubuntu-alapú termékbe. "Naqyon izgalmas eqy Moblin v2alapú termék piacra dobásának lehetősége a közeljövőben", mondta Mark Shuttleworth, az Ubuntu-projekt alapítója. "Az Intel Atom processzora a Linux Foundationnel fantasztikus energiát és izgalmat ad a Linux-alapú felhasználói élményeknek a Moblin segítségével. Az Ubuntu mellé opcióként állítva, és elemeiket megosztva a kettő között, még gyorsabb fejlesztéseket jelent a nyílt forrású platformokon, ami a fejlesztők, gyártók és legfőképpen a felhasználók javára válik."

Forrás: Ubuntu Weekly News

## A 25. FCM GYŐZTESE

Gratulálunk a 25. számban közzétett játék győztesének: • Andrew Taylor

Andrew a **Beginning Open-Office 3** egy példányával lett gazdagabb.

4

# PARANCSOLJ ÉS URALKODJ

ielőtt bármibe is belekezdenék, szeretném megköszönni Harold De Bruijn olvasónknak, hogy rámutatott a *pacpl* létezésére (http://pacpl.sourceforge.net/) és a tényre, hogy támogatja a tagek konvertálását. Ezt használhatjuk az ffmpeg helyett az m4a funkcióban, amit az előző számban mutattam be, mivel ez megtartja a tageket az átkonvertált formátumban.

Most pedig térjünk rá e havi témánkra. Amikor kimondod azt, hogy 'parancssor', a legtöbb ember egy fekete terminálra asszociál fehér (vagy gyakran zöld) szöveggel, amint hatalmas mennyiségű szöveget görget. Vagy az apt-get, aptitude, elinks, stb. jut eszükbe, mivel ezek széles körben elterjedt, igen gyakran használt alkalmazások. De vajon hány embernek jut eszébe ilyenkor a MOC (Music on Console), vagy az irssi (IRC kliens)? Mindkét program parancssor-alapú és nagyon hasznosak (és kicsi a gép-

igényük, ha nálad ez mérvadó). Próbáltad már úgy megállítani a zenelejátszódat (vagy épp elindítani), hogy az Xserver nem működött (vagy mondjuk Te kapcsoltad ki)? MOC tovább játszsza a zenét, mivel parancssori szerverként fut, de futtathatod egy tty képernyőről is bárminemű X nélkül. Esetleg az Xservered bedobta a törölközőt és segítségre lenne szükséged a megiavításához, de nem tudod hogyan kérdezd meg? Irssi-vel tovább IRC-zhetsz Xserver nélkül is (úgy, hogy például meglátogathatod az #ubuntu-hu csatornát a freenode-on). Ezek az alkalmazások, ha éppen GUI nélkül találod magad, nemcsak hasznosak, de elég részletekbe menően konfigolhatóak is (színek, extra funkciók, stb). Én például használok egy szkriptet, hogy információt importáljak a MOC-ból conkyba; Te is írhatsz egy szkriptet, ami akkor fut le, ha egy zeneszám véget ér, majd megjeleníti az új szám címét és egy szöveges fájlba írja (a még inkább valós idejű frissítésekhez).

Először kezdjük a MOC-kal. A moc telepítéséhez írd be a következő parancsot:

#### sudo apt-get install moc

Miután telepítetted, ezzel a paranccsal indíthatod:

#### mocp

Az alapértelmezett nézet a következő: bal oldalon található a fájlböngésző, jobb oldalon pedig a lejátszólista (ami most üres). A Tab billentyű használatával válthatsz a fájlböngésző és a lejátszólista között. A fájlböngészőből a zene könyvtáradban keresgélhetsz. Ha az öszszes zenédet egyszerre hozzá akarod adni a lejátszóhoz, csak nyomj egy Shift+a billentyűkombinációt, így a könyvtár tartalmát hozzáadja a lejátszóhoz, az 'a' gomb lenyomásával pedig csak az aktuális fájlt importália. Miután betöltötte az öszszes fájlt és a tag információkat, lesz egy szép kis listád a zenéidről. De várjunk csak! Mi van, ha én egy konkrét fájlt sze-

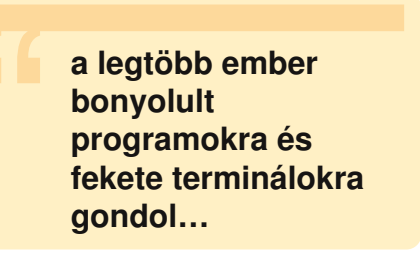

retnék lejátszani? Végig kell görgetnem ezen a hosszú lejátszólistán? Nem. Ha megnyomod a 'g' billentyűt és beírod az előadó nevét, számcímet, stb., akkor megszűri a listát, így kijelölheted a keresett számot és az Enterrel már le is játszhatod azt. A ~/.moc/config fájl segítségével beállíthatod a lejátszód kinézetét, hogy akarsz-e véletlenszerű lejátszást, ismétlést, stb. Most nem zongorázok végig a szinte végtelen lehetőségek listáián (mert azt sem tudom, hol kezdjem, olyan sok van), a ~/.moc/config fájlom itt megtalálható: http://fullcirclemagazine.org/moc-config/.

#### Alapvető billentyűkombinációk: g – keresés

space – szünet/lejátszás enter – kiválasztás/kiválasztott

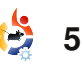

## PARANCSOLJ ÉS URALKODJ

fájl lejátszása

tab – váltás a fájlböngésző és a lejátszólista között

- n következő dal
- b előző dal

C – lejátszólista ürítése

A – teljes könyvtár hozzáadása a lejátszólistához

a - fájl hozzáadása a lejátszólistához

- s véletlenszerű lejátszás be/ki
- h segítség menü

## IRSSI

Most pedig folytassuk az irssi-vel. Telepítéséhez írd be:

#### sudo apt-get install irssi

(kezded már látni a mintát?). Telepítés után a következő paranccsal futtathatod:

#### irssi

A program indítása után egy teljesen üres képernyő fogad. Szerverhez való kapcsolódáshoz írd be:

#### /connect irc.freenode.net

(vagy helyettesítsd be a szerver nevét azzal a szerverrel. amelyikre csatlakozni szeretnél). Miután csatlakoztál és tudod, hogy melyik csatornára szeretnél belépni, írd be:

#### /join #ubuntu

(vagy bármelyik másik csatornával helyettesítve). Ha több csatornába is beléptél, egy lista jelenik meg az input mező felett. Ha például az ablak2-ről szeretnél váltani ablak1-re, akkor nyomd meg a windows vagy az ESC billentyűt, majd az 1-es gombot az első ablakhoz váltásra. Ha mindkét ablakot szeretnéd látni egyszerre, írd be:

#### /window show 1

Ez megmutatja az első képernyőt az épp aktuális képernyőd mellett. Annyi vezérlő, parancs és beállítás van ebben a kis alkalmazásban, hogy nem tudom most mindet bemutatni, de a hivatalos honlapon ezeket nagvon jól leíriák (a link a További Olvasnivalók bekezdésben található). Még egy utolsó dolgot szeretnék megmutatni, ami pedig nem más, mint a témák. Először keress (vagy írj) egy témát, ami tetszik és másold be (vagy hozd létre) a fáilt a

~/.irssi/ könyvtárba (valami olyasmit, mint a 'rainbows.theme'). Miután létrehoztad a témát (vagy bemásoltad), a következő paranccsal tudod alkalmazni az irssi-n:

#### /set theme <téma neve>

A <téma neve> a fáil neve (a .theme kiterjesztés nélkül), tehát a fenti témával

#### /set theme rainbows

lenne a parancs.

#### Alapvető parancsok:

/connect <szerver URL> - kapcsolódás szerverhez (Freenode, DALnet, stb.)

/join <csatorna> - kapcsolódás csatornához (#ubuntu, #ku+ buntu, stb.)

```
/quit - kilépés az irssi-ből
```

/disconnect - lekapcsolódás a szerverről

/part <búcsú üzenet> - csator+ na elhagyása (a búcsú üzenet opcionális)

Remélem, ez a cikk ösztönözni fog téged, hogy kipróbálj pár parancssoros programot. Na-

gyon kicsi a gépigényük, rugalmasak és szórakoztató a használatuk. Ha a minimális processzorhasználat a cél, érdemes egy jól konfigurálható, mozaik elrendezést alkalmazó ablakkezelővel kipróbálni őket. Ebben az esetben az Xmonad. Awesome, stb. mindig jó választás – különösen, ha szeretsz kódolni és szereted a konzolos alkalmazásokat. Ajánlom, hogy legalább az irssi legyen fent a gépeden, arra az esetre, ha segítségre van szükséged, de nincs GUI-d.

#### További olvasnivalók:

MOC – http://moc.daper.net irssi – http://irssi.org

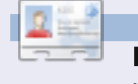

Lucas saját rendszerének folyamatos tönkretételével tanulta meg azt, amit tud és nem volt más választása, mint utánanézni, hogyan hozhatná helyre a problémákat. E-mailt küldhetsz neki a lswest34@gmail.com címre.

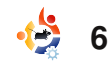

tartalom ^

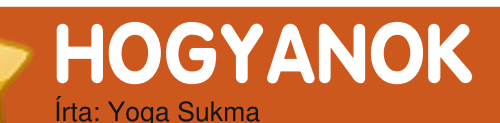

Inkscape — 3. rész

#### ELŐZŐ SZÁMOK: FCM 24-25. szám: Inkscape – 1-2. rész

#### ITT HASZNÁLHATÓ: 🛟 ubuntu 🥰 kubuntu 🎝 xubuntu

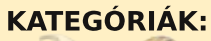

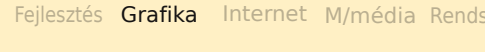

ESZKÖZÖK: Vezeték

### IAVÍTÁS A 25. SZÁMHOZ

Az Ubuntu logó használati szabályai szerint a logónak megfelelő állásúnak kell lennie. Csak annyit kell tennünk, hogy elforgatjuk azt, amit eddig készítettünk, és itt van, hogyan csináld: duplázz rá a logóra, ezután látni fogsz egy görbe nyilat a képen, mint ez:

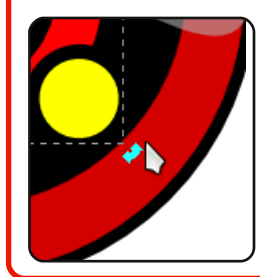

fogd és húzd a nyilat a megfelelő álláshoz. Kész! Köszönet Jon Lovelessnek, hoav rámutatott erre a hibára!

z első gyakorlaton egyszerű alakzatokat készítettünk és

kombináltunk. A másodikban egy kis effektust adtunk a képünkhöz. Ebben a hónapban megtanuljuk, hogyan készítsünk egy görbített objektumot.

Ahogy tudjuk, nem mindennek egyszerű az alakja. Vannak bonyolult, görbített objektumok is. Először készítünk egy nagy kört a képernyő közepére és ezt használjuk mankóként. Töltsd ki fehér színnel! Ezután válaszd ki az eszköz menü Bezier eszközét: "Bezier-görbék és ...", vagy csak nyomd meg a SHIFT+F6-ot. Ezután próbálj 9 pontot létrehozni a körön, így:

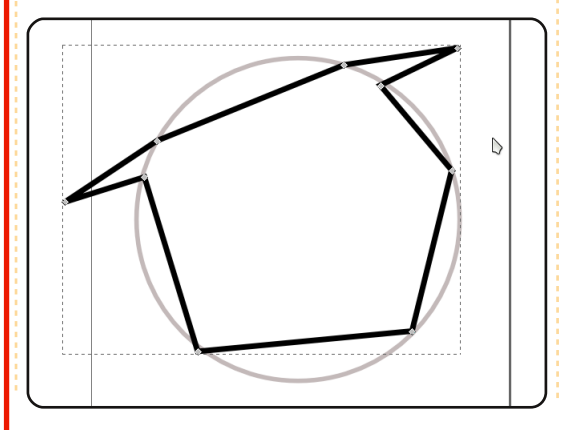

Használd mankóként a kört. hogy szebb alakot kapj!

Ezután az eszközsoron válaszd az alakzat eszközt: "Láncok szerkesztése …", vagy csak nyomd meg az F2-t. Majd válaszd ki az összes pontot a körödön és kattints a 'A kijelölt szakaszok görbékké alakításá'ra a felső eszközsoron. Minden pont között két további pont fog megjelenni. Ezek a Bezier vezérlőpontok.

Most a legnehezebb és legérdekesebb rész következik. Kattints az egyik vezérlőpontra, majd húzd balra vagy jobbra, le vagy fel. Használd a kreativitásod!

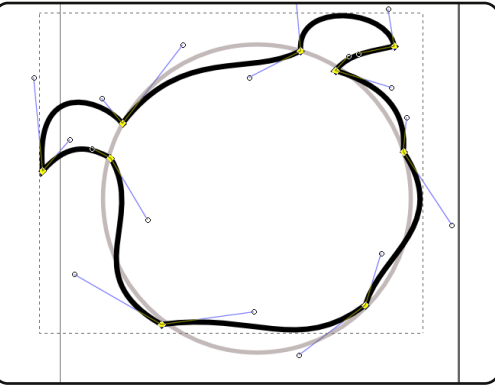

Be tudod fejezni? Természete-

sen a tiéd különbözni fog az enyémtől, de ebben a gyakorlatban az előző oszlopban lévő képhez hasonlót kell tudnod csinálni.

Talán az enyémnél jobbat is tudsz csinálni! Töltsd ki színnel. Én 20%-os szürkét használtam.

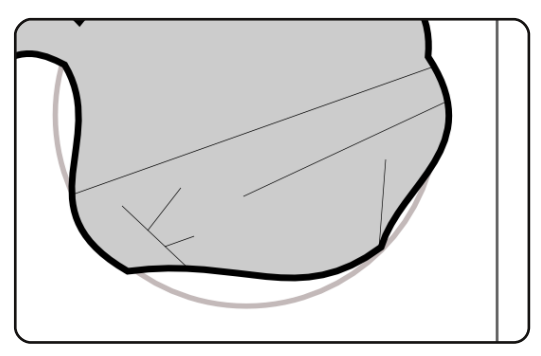

A következő hat vonalat helyezd el a képeden.

Majd görbítsd meg ezeket így:

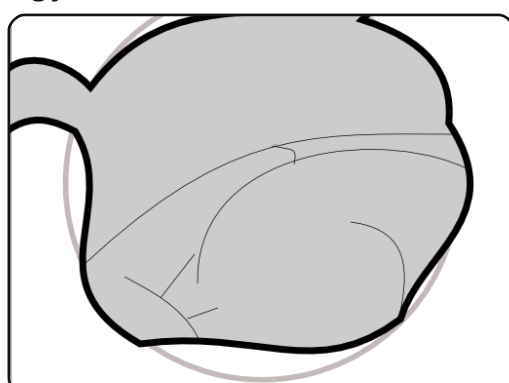

7

## INKSCAPE – 3. RÉSZ

Módosíthatod a vonalakat, ahogy jobbnak gondolod.

Készíteni fogunk egy szemet. Először szerkessz egy háromszöget a Bezier eszközzel, majd görbítsd meg. Duplikáld Ctrl+D-vel, majd méretezd át. Ezután készíts három különböző méretű kört. Ilyesmi képet fogsz kapni:

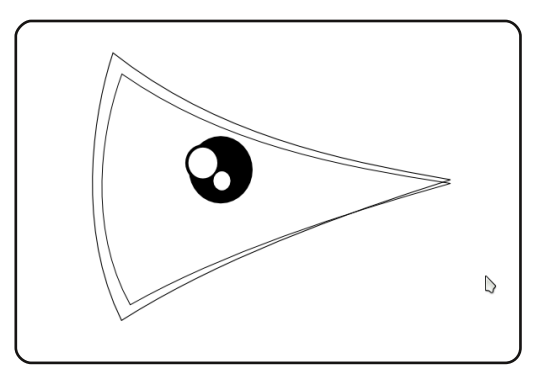

Az alakzat függ a kreativitásodtól. Én csak az elhelyezkedést adtam meg.

Válaszd ki a szem részeit, majd nyomj Ctrl+G-t. Helyezd rá az első képünkre. Ó, elfelejtettem: duplikáld a szemet, majd tükrözd vízszintesen az eszköz ikonra kattintva. Ne felejts kis kört készíteni az orra számára. Így fog kinézni:

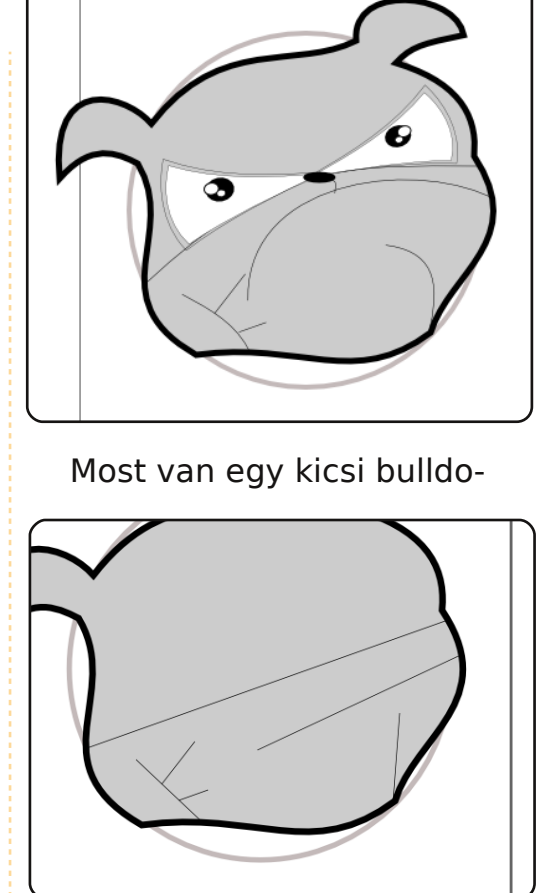

gunk. Módosíthatod ilyenre:

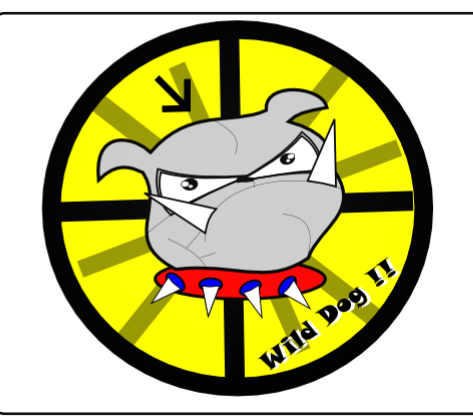

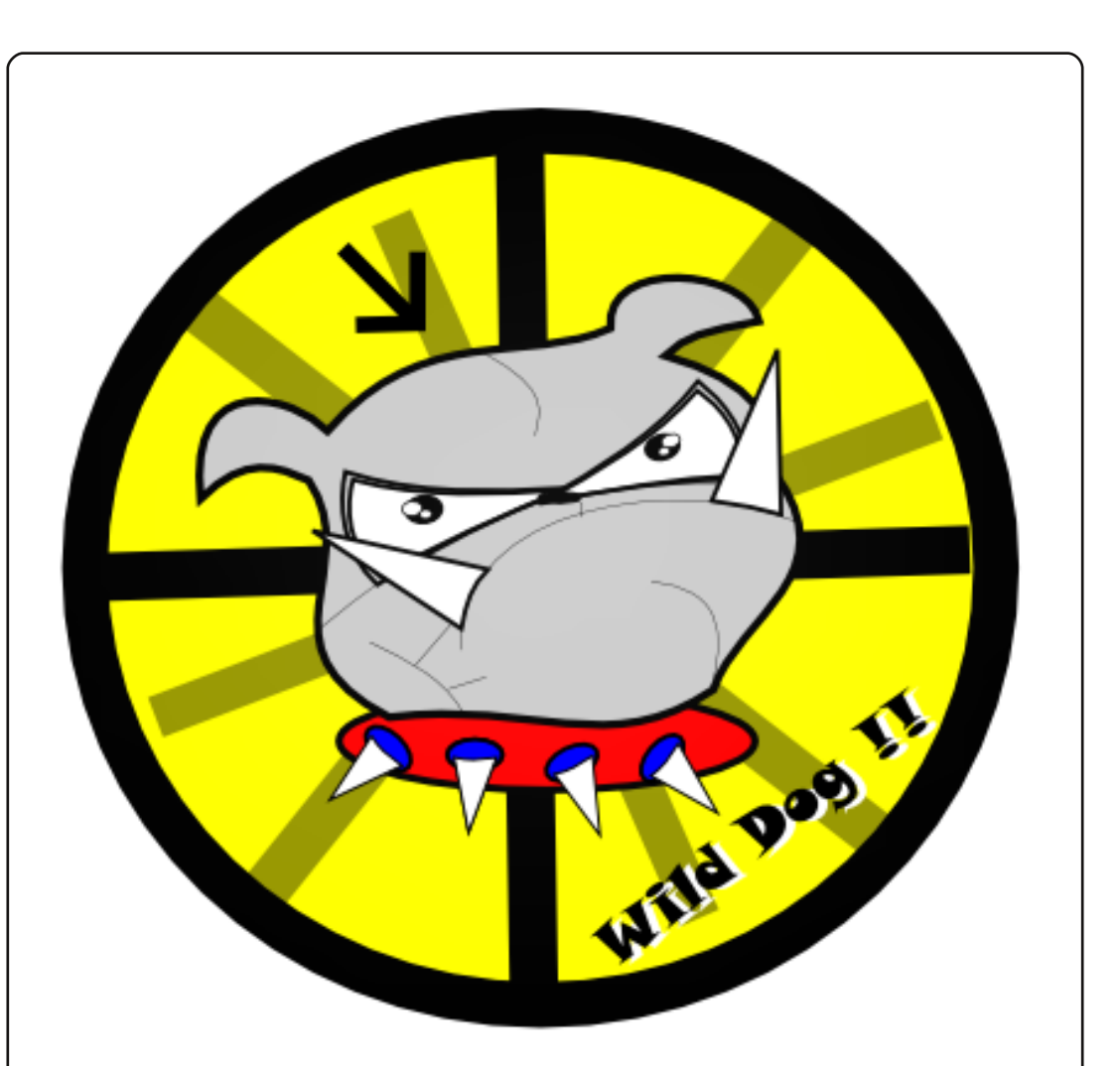

A fog készítéséhez indulj ki egy háromszögből, majd görbítsd meg. A nyakörv semmi más, mint egy ellipszis és néhány fog.

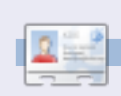

Yoga Sukma egy 19 éves indonéz, aki jelenleg számítástechnikát tanul, és szereti a grafikai tervezést és programozást. Viszszajelzést a juzt\_atkinson@yahoo.com címre küldj!

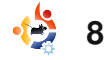

# HOGYANOK

# Ubuntu virtuális gépként

#### ELŐZŐ SZÁMOK: FCM 25. szám – VirtualBox túra

## ITT HASZNÁLHATÓ:

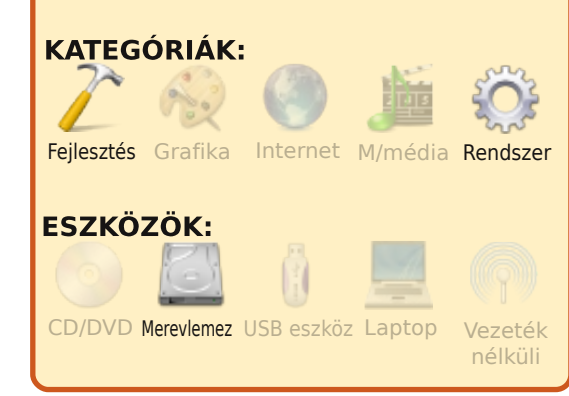

álózat-adminisztrátorként dolgozom egy közepes méretű vállalatnál. A cég nem zár-

kózik el a nyílt forráskódtól, de MS Windows-t használ szerverekhez, asztali- és hordozható számítógépekhez. Szorosan kötődik az Exchange-hez és az Outlookhoz is. Emiatt muszáj sokat használnom Windows-t a munkám során. Szeretek Linuxot használni, leginkább az Ubuntut. A Warty Warthog óta rajongója vagyok. Több lehető-

séget is kipróbáltam, hogyan lehet két operációs rendszerrel dolgozni - két laptoptól a kettős rendszerindításig. Később olvastam a VirtualBoxról, ami nagyon feldobta a napom. A munkahelyi laptopom egy Dell Vostro 1000, ami elég alacsonv teliesítménvű, habár 1 GB memóriával rendelkezik (két 512 MB-os modullal), de ebből csak 780 MB elérhető. Rászántam megközelítőleg 25 fontot és megvettem egy Crucial 2 GB készletet a laptophoz. A Virtual-Boxot letöltve és telepítve egy jóval erőteljesebb gépet kaptam. Ez talán nem mindenkinek szimpatikus, de alap operációs rendszernek a Windows XPt választottam (OS) és Ubuntut virtuális OS-nek. Ez egy-két kivételtől eltekintve csodálatosan működik. Nem tudok játékokat futtatni, mert a rendszer elég gyorsan végére ér a számítókapacitásának – még a Frozen Bubble sem igazán játszható. Mégis azt kell mondjam, hogy a RedNotebookot, Evolutiont, Firefoxot és az OpenOffice Writert egyszerre megnyitva a rend-

szer még mindig jól használható.

Nem fogok belemélyedni, hoavan kell VirtualBoxot Windowsra telepíteni, hiszen a telepítője teljesen szokványos és a telepítés leírása megtalálható az FCM 25 számában. A virtuális gép merevlemezeit egy könyvtárba raktam, ami a C:\ meghajtó gyökérkönyvtárában található, mivel itt sokkal könnyebb megtalálni, mint eltemetve a Program files menüben valahol. Ettől eltekintve az alaptelepítést választottam. Nos, most fel kell telepítenünk a virtuális Ubuntunkat. Körbe kellett néznem a Google-ben néhány programjavítás után, és mindenkit arra szeretnék bátorítani, hogy

| ) 🚳 📤 👍 👘               | 😟 Details 🔟 Snepshots | (1) Description                                                      |  |  |
|-------------------------|-----------------------|----------------------------------------------------------------------|--|--|
| and the second          | 💻 General             |                                                                      |  |  |
| a secondo anom crocero  | Name:                 | taunty ubuntu                                                        |  |  |
|                         | OS Type:              | Ubuntu                                                               |  |  |
| Jaunty ubuntu (21 5 09) | Base Memory:          | 384 MB                                                               |  |  |
| - kunning               | Video Memory:         | 12 MB                                                                |  |  |
|                         | Boot Order:           | Floppy, CD/DVD-ROM, Hard Disk                                        |  |  |
|                         | ACP1:                 | Enabled                                                              |  |  |
|                         | IO APIC:              | Disabled                                                             |  |  |
|                         | VT-x/AND-V:           | Enabled                                                              |  |  |
|                         | Nested Paging:        | Disabled                                                             |  |  |
|                         | PAE/NX:               | Disabled                                                             |  |  |
|                         | 3D Acceleration:      | Disabled                                                             |  |  |
|                         | Ard Disks             |                                                                      |  |  |
|                         | IDE Primary Master:   | jaunty ubuntu.vdi (Alavma), 30.86 GB)                                |  |  |
|                         | CD/DVD-ROM            |                                                                      |  |  |
|                         | Image:                | VBoxGuestAdditions.iso                                               |  |  |
|                         | Floppy                |                                                                      |  |  |
|                         | Not mounted           |                                                                      |  |  |
|                         | D Audio               |                                                                      |  |  |
|                         | Host Driver:          | Windows DirectSound                                                  |  |  |
|                         | Controller:           | ICH AC97                                                             |  |  |
|                         | P Network             |                                                                      |  |  |
|                         | Adapter 1:            | PCnet-FAST III (NAT)                                                 |  |  |
|                         | Adapter 2:            | PCnet-PCI II (Bridged adapter, Dell Wireless 1395<br>WLAN Mini-Card) |  |  |
|                         | -                     |                                                                      |  |  |

olvassa el a bővített telepítési útmutatót.

Egyszerűen indítsd el a VirtualBoxot, és egy hasonló ablakot fogsz látni, mint bal oldalon lent, telepített virtuális gépek nélkül.

Kattints a New-ra. Megjelenik az 'Új Virtuális Gép Varázsló' üdvözlő ablaka. Kattints a 'Következő'-re. Megkér, hogy adj nevet az új gépnek, majd állítsd az operációs rendszert

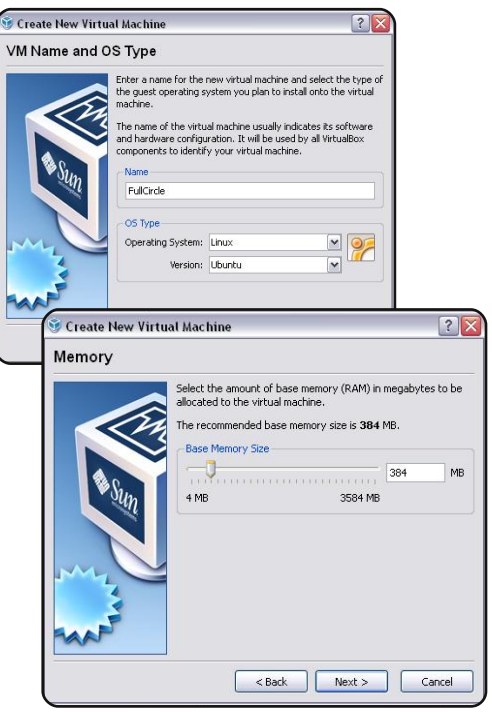

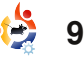

## **UBUNTU VIRTUÁLIS GÉPKÉNT**

(Operating System) Linuxra, a verziót pedig Ubuntura.

Kattints a 'Tovább'-ra, majd állíts be a gépnek legalább 384 MB memóriát.

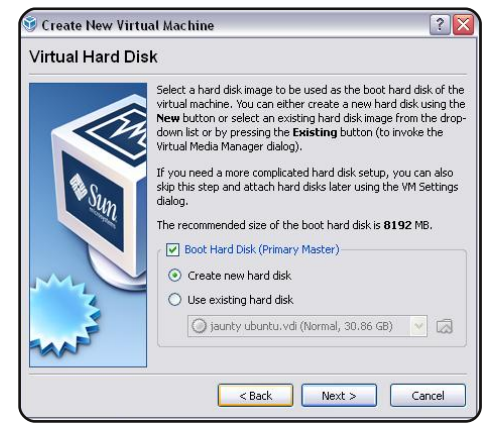

Kattints a 'Tovább'-ra és fogadd el a boot-olható virtuális merevlemez alapbeállításait.

Kattints a 'Tovább'-ra, majd még egyszer 'Tovább', miközben olvasd el az információkat az ablakban. Én az alapból beál-

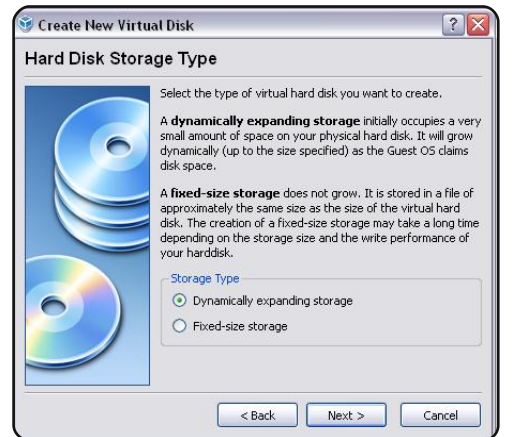

lított 'dinamikusan növekvő tároló'-t választottam. kiosztás jóváhagyásához kattints megint a 'Befejezés'-re,

Ennél a pontnál jó ötlet a rendelkezésre álló tárhelyet ellenőrizni (tapasztalatból beszélek!), majd kattints a 'Tovább'ra. Válaszd ki a virtuális merevlemezed helyét (itt használom a C:\virtualbox mappát) úgy, hogy rákattintasz a mappa ikonra a jobb oldalon.

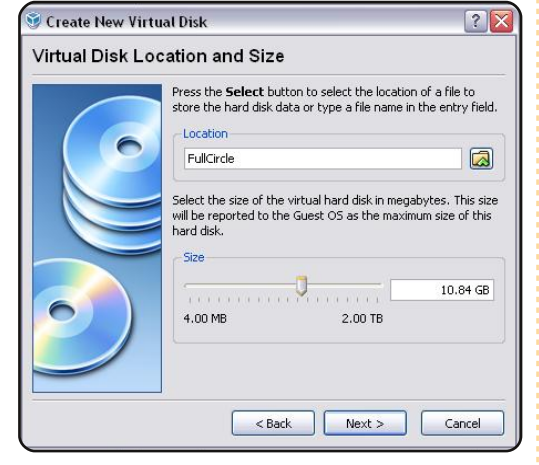

Használd az alsó csúszkát, hogy beállítsd azt a maximális méretet, amekkorára a lemez nőhet. Én 10GB-ot adtam meg. Kattints a 'Tovább'-ra. Látni fogsz egy párbeszédablakot az összes beállítással.

Ha mindennel elégedett vagy, kattints a 'Befejezés'-re, vagy lépkedj vissza és módosíts a beállításokon. A memória-

full circle magazin 26 \, 🕀

10

kiosztás jóváhagyásához kattints megint a 'Befejezés'-re, így visszatérsz az induló képernyőhöz – most van egy kikapcsolt állapotú géped.

|                            | Cataly (m) a   | nanchata 🙆 Dacainti  |                                  |  |
|----------------------------|----------------|----------------------|----------------------------------|--|
| ) 🧐 🎲 🚸 👘                  | co occus as .  | mapshots y bescripti |                                  |  |
| New Settings Start Discard | 💻 General      |                      |                                  |  |
|                            | Name:          |                      | FullOrde                         |  |
| and rullfrinds             | OS Type:       | 1                    | Ubuntu<br>384 MB<br>12 MB        |  |
| Powered Off                | Base Memory:   |                      |                                  |  |
|                            | Video Memory   |                      |                                  |  |
|                            | Boot Order:    |                      | Floppy, CD/DVD-ROM, Hard Disk    |  |
| Jaunty ubuntu (21 5 09)    | ACPI:          | 31                   | Enabled                          |  |
| - Addata                   | IO APIC:       |                      | Disabled                         |  |
|                            | VT-x/AMD-V:    |                      | Enabled                          |  |
|                            | Nested Paging  | r I                  | Disabled                         |  |
|                            | PAE/NC:        |                      | Disabled                         |  |
|                            | 3D Acceleratio | n: I                 | Disabled                         |  |
|                            | 🕞 Hard Disks   |                      |                                  |  |
|                            | IDE Primary M  | aster:               | FullCircle.vdi (Normal, 8.00 GB) |  |
|                            | CD/DVD-R0      | м                    |                                  |  |
|                            | Not mounted    |                      |                                  |  |
|                            | E Floppy       |                      |                                  |  |
|                            | Not mounted    |                      |                                  |  |
|                            | Audio          |                      |                                  |  |
|                            | Host Driver:   |                      | Windows DirectSound<br>ICH AC97  |  |
|                            | Controller:    |                      |                                  |  |
|                            | P Network      |                      |                                  |  |
|                            | Adapter 1:     |                      | PCnet-FAST III (NAT)             |  |
|                            | Serial Ports   |                      |                                  |  |
|                            | Disabled       |                      |                                  |  |

Helyezd be az Ubuntu CD-d a CD meghajtóba. Kattints a kikapcsolt gépre, majd a 'Start'ra. Felugrik az 'Első Indítás Varázsló' ablak.

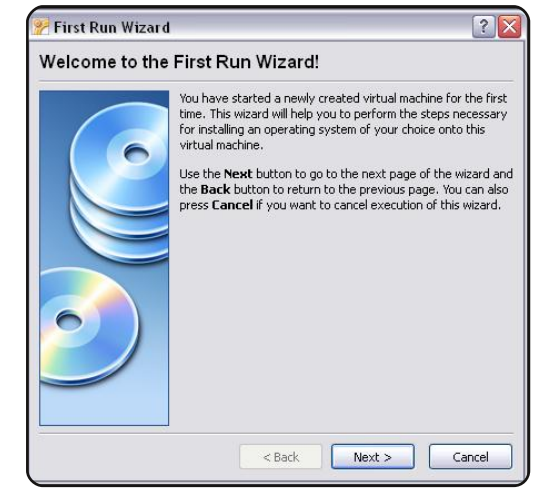

Kattints a 'Tovább'-ra. Ellenőrizd a beállított telepítő eszközt és ha jó, kattints a 'Tovább'-ra.

| Select the type of the media you would like to use for<br>installation purposes below.<br>- Media Type<br>O CD/DVD-ROM Device<br>O Floppy Device                                                                |        |
|----------------------------------------------------------------------------------------------------|--------|
| Select the media which contains the setup program of the boot of the setup program of the boot the setup program will not be able to start.<br>Media Source<br>Image File<br>VBoxGuestAdditions.lso (27.42 MB). | e<br>0 |

Kattints a 'Befejezés'-re a telepítés megkezdéséhez. Használhatsz Live CD-t és telepítheted az asztali ikonnal, vagy görgess lejjebb az Ubuntu telepítéséhez. Nem megyek végig az Ubuntu telepítésén, mivel elég egyszerű és jól dokumentált. Végül nyugodtan állítsd be az egész lemezterületet, ne aggódj a kettős rendszerindítás miatt.

Észrevettem, hogy a telepítés végeztével a számítógép önző módon nem hajlandó kiadni a telepítő CD-t. Ha a bal felső sarokban kiválasztod a gépet, majd pedig be akarod zárni, akkor megkérdezi, hogy leállítod-e a gépet. Ezután a CD tálca kinyílik. Most elindíthatod

## **UBUNTU VIRTUÁLIS GÉPKÉNT**

a frissen telepített Ubuntudat úgy, hogy a gépre kattintva megnyomod a 'Start' gombot a Sun VirtualBoxban. Ha minden tervszerűen alakul, beléphetsz azzal a felhasználónévvel, amit a telepítésnél beállítottál. Ez most nagyon fontos, meg kellene jegyezni. A jobb CTRL gomb fontos szerepet játszik a Virtual-Boxban. Ha rákattintasz az úi rendszered ablakára, az egérmutatód rabul esik. Visszaszerzéséhez, hogy újra a fő gépen tudd használni, egyszerűen nyomd meg a jobb CTRL-t. Jobb CTRL + F azonnal átkapcsolja teljes képernyő módba a virtuális operációs rendszert

Ha telepíted a kiegészítőket, nem lesz szükséged a jobb CTRL-ra, mert a VirtualBox egyszerűen lekezeli az egeret. Ne légy letörve ennél a résznél, ha a virtuális gépednek csak 800×600-as vagy 640×480-as felbontást választhatsz. Ezen is változtatunk.

ltt találtam meg a megoldást: <u>http://www.dreamincode.net/forums/showtopic76340.</u> <u>htm</u>. Minden tiszteletem a szerzőé, mert már majdnem bedobtam a törölközőt, mire megtaláltam ezt a lapot. Tulajdonképpen csak a következőket kell tenned... Kell hozzá egy kis parancssor, de öt percet rászánva megoldható a feladat.

Nyomd meg a jobb CTRL-t, hogy a virtuális géped elengedje az egérmutatót. Ha az a gépben lenne, menj a 'Devices' ('Eszközök') menüpontba, majd kattints az 'Install Guest Additions'-ra.

Ha egy Automatikus indítás

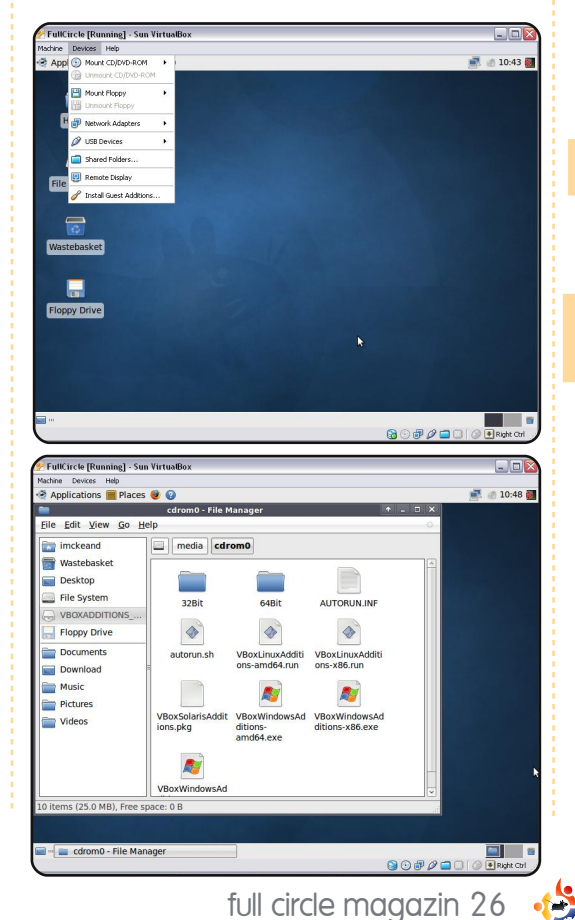

ugrik fel, kattints az 'Elvet'-re. A filekezelő jelenik meg és megmutatja a CD tartalmát. Jegyezd fel az útvonalat, ami valószínűleg a /media/cdrom0 lesz.

Nyiss egy terminál ablakot (Alkalmazások > Kellékek > Terminál). Írd be a következőt (én a saját fájlom helyét fogom példaként használni – a tiéd lehet máshol is. Én x86-os rendszert használok – mivel a rendszerem 32 bites – használd a telepítésedhez való fájlt, ha az ettől különböző lenne):

cd /media/cdrom0

majd:

11

sudo ./VboxLinuxAdditionsx86.run

Egy-két percig légy türelmes, végül az alábbiakat kapod eredményül.

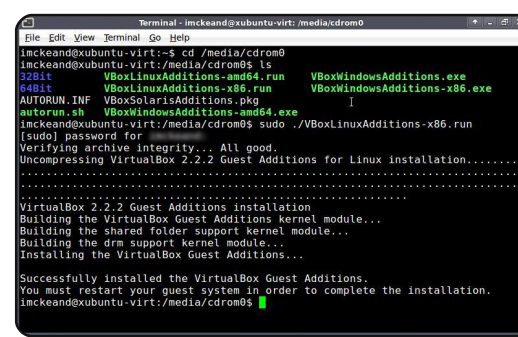

A virtuális rendszer újraindítása szükséges.

Amikor megint megy minden, át kell írnod az X11/xorg.conf fájlt. Jó, hogy ha csinálsz egy másolatot róla mindenféle szerkesztés előtt. Használj nanot, geditet, mousepadet vagy a kedvenc szerkesztődet.

Nyiss egy terminált és írd be a következőket (én mousepadet fogok használni):

sudo mousepad
/etc/X11/xorg.conf

Göregess lejjebb, a:

Section "Device"

részhez alulra eddig a sorig:

Identifier "Configured Video Device"

add hozzá ezt:

Driver "vboxvideo"

Görgess tovább lefelé, egészen a:

Section "Screen"

## **UBUNTU VIRTUÁLIS GÉPKÉNT**

#### sor alá:

Device "Configured Video Device"

add hozzá:

DefaultDepth 24 SubSection "Display" Depth 24 Modes "1280x800" "1024x768" "800x600" EndSubSection

A kisbetű-nagybetű különbség fontos. A 'Modes' a megjeleníthető felbontásokat fogja mutatni, mind a három lehetőség egy sorban van feltüntetve.

Jelentkezz ki a rendszeredből, majd jelentkezz vissza és máris kiválaszthatod azt a képernyőfelbontást, amit szeretnél. Most megjelenik a legnagyobb felbontás, amit beállítottál, vagy kiválaszthatod úgy, hogy a Rendszer > Beállítások > Képernyő felbontása menüpontra kattintasz.

Találtam még egy hasznos lehetőséget. Az alaptelepítéssel nincs beállítva a vezeték nélküli kapcsolat, és első pillantásra úgy tűnik, nem is lehet beállítani. Állítsd le a virtuális Ubuntu rendszered. Menj a Sun Virtual-Box ablakba. Kattints egyszer a virtuális gépedre a kiválasztásához, majd kattints a "Konfigurálás"-ra. Egy Beállítások ablak fog felugrani.

| deneral                                                                                                    | Gener                | al                                                            |                                                            |                                                                                                    |                                                     |                       |             |
|----------------------------------------------------------------------------------------------------|----------------------|---------------------------------------------------------------|------------------------------------------------------------|----------------------------------------------------------------------------------------------------|-----------------------------------------------------|-----------------------|-------------|
| TD/DVD-ROM                                                                                                    | Basic                | Advanced                                                      | Descriptio                                                 | n Other                                                                                                   |                                                     |                       |             |
| loppy                                                                                                    | Identifi             | cation                                                        |                                                            |                                                                                                    |                                                     |                       |             |
| Audio                                                                                                    |                      | Name                                                          | FullCircle                                                 | ,                                                                                                    |                                                     |                       |             |
| Vetwork                                                                                                    | 0                    | perating System:                                              | Linux                                                      |                                                                                                    | ~                                                   | 00                    |             |
| Serial Ports                                                                                                    |                      | Version                                                       | Ubuntu                                                     |                                                                                                    | ~                                                   |                       |             |
| JSB<br>Ebared Folders                                                                                                    | Base M               | lemory Size                                                   |                                                            |                                                                                                    |                                                     |                       |             |
| Remote Display                                                                                                    | 1                    |                                                               |                                                            |                                                                                                    | 384                                                 | MB                    |             |
|                                                                                                    | 4                    | MB                                                            |                                                            | 3584 MB                                                                                                   |                                                     |                       |             |
|                                                                                                    | video M              | nemory size                                                   |                                                            |                                                                                                    | 12                                                  | MB                    |             |
|                                                                                                    |                      |                                                               |                                                            | 100 MD                                                                                                    | 10                                                  | 112                   |             |
|                                                                                                    |                      | Enable 3D Acc                                                 | eleration                                                  | 120 MD                                                                                                    |                                                     |                       |             |
|                                                                                                    |                      |                                                               |                                                            |                                                                                                    |                                                     |                       |             |
|                                                                                                    | Select a             | a settings catego                                             | ry from the                                                | list on the left side                                                                                     | and move                                            | the                   |             |
| FullCircle                                                                                                    | - Settir             | 195                                                           |                                                            |                                                                                                    |                                                     |                       |             |
|                                                                                                    | 1                    |                                                               |                                                            |                                                                                                    |                                                     |                       |             |
| General                                                                                                    |                      | Network                                                       |                                                            |                                                                                                    |                                                     |                       |             |
| Hard Disks                                                                                                    |                      |                                                               |                                                            |                                                                                                    | ~                                                   |                       |             |
|                                                                                                    | OM                   | Adapter 1                                                     | Adapt                                                      | er 2 Adapter                                                                                              | 3 A                                                 | dapter 4              |             |
|                                                                                                    |                      |                                                               |                                                            |                                                                                                    |                                                     |                       |             |
| Floppy                                                                                                    |                      | 🗹 Enable I                                                    | vetwork /                                                  | Adapter                                                                                                   |                                                     |                       |             |
| Floppy                                                                                                    |                      | Enable I Adapti                                               | vetwork /<br>er Type:                                      | Adapter<br>PCnet-PCI II (A                                                                                | m79C970                                             | A)                    | -           |
| Floppy<br>Audio<br>Network                                                                                                    |                      | Enable I<br>Adapti<br>Atta                                    | Network /<br>er Type:<br>:hed to:                          | Adapter<br>PCnet-PCI II (A<br>Bridged Adapter                                                             | m79C970                                             | A)                    | )<br>7 F    |
| <ul> <li>Eloppy</li> <li>Floppy</li> <li>Audio</li> <li>Network</li> <li>Serial Port</li> </ul>                                                                                                    | s                    | Enable I<br>Adapti<br>Attai                                   | vetwork /<br>er Type:<br>thed to:<br>Name:                 | Adapter<br>PCnet-PCI II (A<br>Bridged Adapter<br>Dell Wireless 13                                         | m79C97C<br>,<br>95 WI AN                            | A)                    | )<br>       |
| <ul> <li>CD/DVD-K</li> <li>Floppy</li> <li>Audio</li> <li>Network</li> <li>Serial Port</li> <li>USB</li> </ul>                                                                                                    | 5                    | 🗹 Enable I<br>Adapte<br>Attai                                 | Vetwork /<br>er Type:<br>:hed to:<br>Name:                 | Adapter<br>PCnet-PCI II (A<br>Bridged Adapter<br>Dell Wireless 13                                         | m79C97C<br>,<br>95 WLAN                             | A)<br>[1<br>Mini-Card | •           |
| <ul> <li>CD/ORD-K</li> <li>Floppy</li> <li>Audio</li> <li>Network</li> <li>Serial Port</li> <li>USB</li> <li>Shared Fo</li> </ul>                                                                                                    | s<br>Iders           | 🗹 Enable I<br>Adapti<br>Attai                                 | vetwork /<br>er Type:<br>:hed to:<br>Name:                 | Adapter<br>PCnet-PCI II (A<br>Bridged Adapter<br>Dell Wireless 13                                         | m79C97C<br>,<br>95 WLAN                             | A)<br>[1<br>Mini-Card | (<br>• (    |
| <ul> <li>CD/DV0-K</li> <li>Floppy</li> <li>Audio</li> <li>Network</li> <li>Serial Port</li> <li>USB</li> <li>Shared Fo</li> <li>Remote Di</li> </ul>                                                                                                    | s<br>Iders<br>splay  | ✓ Enable I<br>Adaptı<br>Attar                                 | Vetwork /<br>er Type:<br>thed to:<br>Name:                 | Adapter<br>PCnet-PCI II (A<br>Bridged Adapter<br>Dell Wireless 13                                         | m79C97C<br>,<br>95 WLAN                             | A)<br>Mini-Card       | )<br>•<br>• |
| CDJOVOK     Floppy     Audio     Audio     Network     Serial Port     USB     Shared Fo     Remote Di                                                                                                    | s<br>Iders<br>splay  | ✓ Enable I<br>Adapte<br>Attac                                 | vetwork /<br>er Type:<br>:hed to:<br>Name:                 | Adapter<br>PCnet-PCI II (A<br>Bridged Adapter<br>Dell Wireless 13                                         | m79C970<br>95 WLAN                                  | A)<br>[1              | )<br>•<br>• |
| CDJOVOK Floppy Floppy Audio Floppy Floppy F    | s<br>Iders<br>splay  | ✓ Enable I<br>Adapte<br>Attac                                 | vetwork /<br>er Type:<br>:hed to:<br>Name:                 | Adapter<br>PCnet-PCI II (A<br>Bridged Adapter<br>Dell Wireless 13                                         | m79C970<br>,<br>95 WLAN                             | A)<br>[1<br>Mini-Card | [<br>~] (   |
| <ul> <li>CD/000 K</li> <li>Floppy</li> <li>Audio</li> <li>Network</li> <li>Serial Port</li> <li>USB</li> <li>Shared Fo</li> <li>Remote Di</li> </ul>                                                                                                    | s<br>Iders<br>Isplay | ✓ Enable I<br>Adapt<br>Attac                                  | vetwork /<br>er Type:<br>thed to:<br>Name:                 | Adapter<br>PCnet-PCI II (A<br>Bridged Adapter<br>Dell Wireless 13                                         | m79C97C                                             | A)<br>Mini-Card       | (<br>• (    |
| <ul> <li>CD/WORK</li> <li>Floppy</li> <li>Audio</li> <li>Network</li> <li>Serial Port</li> <li>USB</li> <li>Shared Fo</li> <li>Remote Di</li> </ul>                                                                                                    | s<br>Iders<br>splay  | ✓ Enable I<br>Adapte<br>Attac                                 | vetwork /<br>er Type:<br>thed to:<br>Name:                 | Adapter<br>PCnet-PCI II (A<br>Bridged Adapter<br>Dell Wireless 13                                         | m79C970<br>,<br>95 WLAN                             | A)<br>Mini-Card       |             |
| Collovork Collovork Collo    | s<br>Iders<br>Isplay | ♥ Enable 1<br>Adapt.<br>Atta                                  | Vetwork /<br>er Type:<br>thed to:<br>Name:                 | Adapter<br>PCnet-PCI II (A<br>Bridged Adapter<br>Dell Wireless 13                                         | m79C970<br>,<br>95 WLAN                             | A)<br>Mini-Card       |             |
| <ul> <li>Carlot Depy</li> <li>For a constraint of the second second sec</li></ul> | s<br>Iders<br>isplay | V Enable 1<br>Adapt                                           | Network /                                                  | Adapter<br>PCnet-PCI II (A<br>Bridged Adapter<br>Dell Wireless 13                                         | m79C970                                             | A)<br>[1<br>Mini-Card |             |
| Hoppy<br>→ Audio<br>P Hoppy<br>→ Audio<br>P Network<br>Serial Port<br>// USB<br>→ USB<br>→ Shared Fo<br>Remote Di                                                                                                    | s<br>Iders<br>splay  | ✓ Enable 1<br>Adapt<br>Atta       Select a sett<br>mouse over | vetwork /<br>er Type:<br>thed to:<br>Name:<br><i>Name:</i> | Adapter<br>PCnet-PCI II (A<br>Bridged Adapter<br>Dell Wireless 13<br>Dell Wireless 13<br>dell wireless 13 | m79C970<br>,<br>95 WLAN<br>95 on the ,<br>re inform | A)<br>Mini-Card       | ✓ €         |

A bal oldalon kattints a 'Hálózat'-ra. Az '1. eszköz'-t hagyd úgy, ahogy van és kattints az '2. eszköz' fülre. Jelöld be az 'Hálózati adapter engedélyezése' pontot, majd használd a lenyíló menüt. A kártya típusának ezt választottam: PCnet-PCI II (Am79C970A) Belső csatoló.

'Név': a kábel nélküli kapcsolatodnak itt kellene megjelennie. A VirtualBox-szal csak egy problémába futottam bele ezzel a laptoppal, ami egy Dell 1395 WLAN Mini card. Ez nem működik elsőre Ubuntu alatt, de mivel egy virtuális kártya csatlakozik a Dell kártyához, valójában nagyszerűen működik.

Úgy állítottam be, hogy az irodában a Windows a vezetékes hálózatot, az Ubuntu pedig a vezeték nélküli kapcsolatot használja. Otthon mindkét OS a vezeték nélkülit használja. Találkoztam néhány olyan hozzászólással, ami kapcsolati problémákról szólt belső csatolók esetében, de eddig nálam ez a konfiguráció nagyon jól működött.

Talán észrevetted, hogy a képernyőképek egy Xubuntu telepítésről készültek. Jelenleg Ubuntut használok, de ki akarom próbálni az Xubuntut is, hogy ugyanúgy működik-e. A cikket Ubuntun írtam, miközben Xubuntut telepítettem. Telepítettem Zenwalkot is, ami szintén működött VirtualBox alatt – habár kell hozzá pár további trükk is.

Adj a VirtualBoxnak egy esélyt. Van egy előnye, ami megfogott, nevezetesen: hogy nincs szükség virtualizálást támogató hardverre, így kis teljesítményű, vagy öreg gépen is tud futni. A boldogsághoz csupán sok memória kell és természetesen sok tárhely a lemezképfájloknak. A virtuális gépeidet át tudod helvezni más gépekre is és azt hiszem. lehet VMWare virtuális gépeket is behelyezni, de ezt még nem próbáltam. Nagyon felhasználóbarát. Nagyon megbízhatónak találtam, nap mint nap futtatom a virtuális Ubuntumat anélkül, hogy a virtuális gépem, vagy a virtualizációs programom összeomlana.

Rájöttem, hogyan használhatom az Ubuntut alaprendszernek és futtathatok rajta virtuális Windows-t, de a munkám jellege és a hardveres korlátok miatt ennek megvalósítása még várat magára.

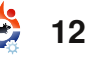

## HOGYANOK Írta: Salvadesswaran Srinivasan

## Apt-cacher több PC-n

#### ELŐZŐ SZÁMOK: N(A

ITT HASZNÁLHATÓ:

#### KATEGÓRIÁK:

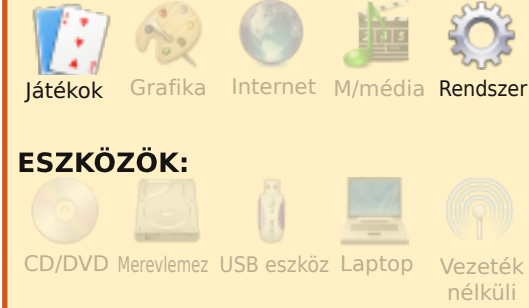

a több Ubuntus rendszered van, akkor a csomagtelepítés és frissítés sokat

emészthet fel mind időből, mind sávszélességből, azonban a letöltött csomagokat és frissítéseket meg is oszthatod. Erre való az apt-cacher – egy proxy a csomagtárolóidhoz. Telepítés és beállítás után az apt-cacher szerverként fut az intraneten (belső hálózat), a LAN-on lévő PC-id itt fogják keresni a csomagokat, az apt-cacher pedig a lokális gyorstárból adja oda azokat – ha egy korábbi kérés során már letöltődtek –, vagy letölti előbb az interneten lévő tárolókból, ha még nem kérte azokat egyik gép sem.

A sávszélesség-megtakarítás arányos a hálózaton futó Ubuntus PC-k (vagy bármely más Debian-változatok) számával.

Az itt leírtak feltételezik, hogy van egy hálózatod Ubuntus PC-kből, és ebből a hálózatból eléred az internetet is.

Először válassz egy gépet, amit lokális tárolónak szeretnél használni és van elég szabad hely rajta. Ezen a PC-n telepítsd az apt-cacher-t:

## sudo apt-get install apt-cacher

Most konfiguráljuk be. A konfigurációs fájlt az /etc/apt-cacher/ apt-cacher.conf útvonalon találod. Mielőtt hozzányúlsz, készíts biztonsági másolatot róla: sudo cp /etc/apt-cacher/aptcacher.conf /etc/apt-cacher/apt-cacher.conf.bak

Ezután nyisd meg egy szövegszerkesztőben:

sudo gedit /etc/apt-cacher/
apt-cacher.conf

Alapértelmezett beállításként az apt-cacher minden IPről elfogadja a kéréseket. Ha ezt szeretnéd az intranetedre korlátozni (biztonságosabb), akkor ezt állítsd be:

#### allowed\_hosts=192.168.1.0/24

Két paraméter van, 'group' és 'user', ami az apt-cacher csoportja és felhasználója. Ha ezeket kikommenteled, a program natív felhasználóként fog futni. Minden esetben biztosítsd, hogy az alkalmazásnak legyen írási joga a cache könyvtárra, amit a cache\_dir paraméterrel állíthatsz be. Ha szeretnéd megtartani a letöltött csomagokat, a clean\_cache opciót állítsd 0ra, megelőzendő az automatikus törlődést. Az utolsó, de legfontosabb beállítás pedig a path\_map. Ez kapcsolja össze az online tárolókat a lokális virtuális tárolókkal. Értelmes neveket adj nekik, így az intranetes kliensek könnyen azonosíthatják azokat.

path\_map = ubuntu archive.ubuntu.com/ubuntu; ubuntuupdates archive.ubuntu.com/ubuntu; ubuntu-security security.ubuntu.com/ubuntu; wine wine.budgetdedicated.com/apt; medibuntu packages.medibuntu.org;

Ha más, fentebb nem említett tárolókat is hozzá akarsz adni, a lehetőség adott. Például, ha a skype tárolót hozzá szeretnéd adni, ami a http://download.skype.com/ linux/repos/debian címen van, add hozzá a

skype download.skype.com/linux/repos/debian;

sort a path\_map végéhez.

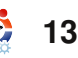

## **APT-CACHER TÖBB PC-N**

Most az /etc/default/aptcacher fájlban az AUTOSTART opciót állítsd 1-re, így rendszerindításkor el fog indulni az aptcacher.

Indítsd újra a programot:

sudo /etc/init.d/apt-cacher
restart

Így tudod tesztelni az apt-cachert:

#### http://localhost:3142

böngészőből. Ha az apt-cacher fut, az URL elérésekor egy riportot fogsz látni.

Most az Ubuntu CD/DVD csomagjait bemásolhatod az apt-cacher alá.

A "/media/UbuntuCD"-t cseréld ki a CD-d, vagy DVD-d helyes elérési útjára:

sudo /usr/share/apt-cacher/
apt-cacher-import.pl
/media/UbuntuCD

Ha beállítottad az apt-cachert, ideje tudatni a hálózaton lévő gépekkel, hogy az intraneten is van tároló – ehhez minden PC-n módosítani kell a sources.list fájlt, de ne felejtsük el a biztonsági mentést sem:

sudo cp /etc/apt/sources.list /etc/apt/sources.list.bak

és adjuk hozzá a lokális csomagtárolót:

## sudo gedit /etc/apt/ sources.list

Másold be a következő sorokat a sources.list-be, de cseréld ki a [YourLocalRepositoryMachinelP]-t az apt-cachert futtató gép IP-címével:

## Ubuntu Packages
deb http://[YourLocalRepositoryMachineIP]:3142/ubuntu/ gutsy main restricted
multiverse universe

deb-src http://[YourLocalRepositoryMachineIP]:3142/ubuntu/ gutsy main restricted multiverse universe

## Ubuntu Major Bug fixes
deb http://[YourLocalRepositoryMachineIP]:3142/ubuntu-updates/ gutsy-updates main restricted multiverse universe

deb-src http://[YourLocalRepositoryMachineIP]:3142/ubuntuupdates/ gutsy-updates main restricted multiverse universe

#### intraneten.

## Ubuntu Backports
deb http://[YourLocalRepositoryMachineIP]:3142/ubuntu/ gutsy-backports main restricted universe multiverse

deb-src http://[YourLocalRepositoryMachineIP]:3142/ubuntu/ gutsy-backports main restricted universe multiverse

## Ubuntu Security
deb http://[YourLocalRepositoryMachineIP]:3142/ubuntu-security/ gutsy-security main restricted multiverse universe

deb-src http://[YourLocalRepositoryMachineIP]:3142/ubuntusecurity/ gutsy-security main restricted multiverse universe

## Other Repositories
deb http://[YourLocalRepositoryMachineIP]:3142/wine gutsy
main

deb http://[YourLocalRepositoryMachineIP]:3142/medibuntu gutsy free non-free

Teszteld az apt-cachert:

#### sudo apt-get update

olyan kliensen, ahol már frissítetted a sources.list fájlt.

Ha minden rendben, a módosított sources.list fájlt másold fel minden Ubuntus kliensre az

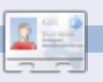

#### Salvadesswaran Srinivasan

az SSN College of Engineering hallgatója. Gyakran ül a PC-je előtt, szervezi a fájljait és csomagokat tölt le. Szenvedélye a krikett, a Linux, az irodalom és a zene.

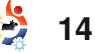

# AZ ÉN SZTORIM

# Miért is váltottam Linuxra?

éhány hónappal ezelőtt vettem egy operációs rendszer nélküli laptopot, amelyre egy Ubuntu 8.04-et (Hardy Heron) telepítettem, amit a shipit.ubuntu.com-ról rendeltem pár héttel ezelőtt.

delev sil anel

addressing site

Most használtam életemben először Linuxot. Amikor egyik barátom ránézett a merevlemezemre, azt javasolta, hogy készítsek egy újabb partíciót az operációs rendszer és az adatok elválasztásához. Szerinte hasznos lesz az operációs rendszer újratelepítésénél, vagy ha valami probléma merül fel a rendszerrel. Próbálkoztam is a partíció elkészítésével (a root (/) és a swap területek mellett) az Ubuntu újratelepítése közben. Miután elkészültek a partíciók, csak egy 'lost+found' nevű könyvtárat találtam, és nem értettem, hogy miért nem tudok mappákat létrehozni és adatokat másolni a partícióra.

Ezért az Ubuntu újabb újratelepítése mellett döntöttem,

hogy tudjam, mindent helyesen végeztem el, de megint csak nem tudtam elérni az új partíciómat. Ekkor kértem segítséget egy másik barátomtól is, aki Ubuntut használ. Azt javasolta, készítsek egy partíciót a swap területnek (ennek mérete kétszerese legyen a memóriáénak), az operációs rendszer partícióját rootként (/), a másik partíciót meg /home-ként csatoljam fel. Amikor belenéztem az új home könyvtáramba, csak "dadan" és "lost+found" nevű könyvtárakat találtam. Rögtön felmerült bennem annak a lehetősége, hogy ez a másik partíció lesz, de mikor összehasonlítás végett adatokat másoltam rá, azt tapasztaltam, hogy a szabad terület csökkent a Rendszermonitorban, ami azt jelenti, hogy a particionálás végül is si-

> Szerencsére az Ubuntu kezelőfelületének használata könnyen elsajátítható...

#### került (1. és 2. ábra).

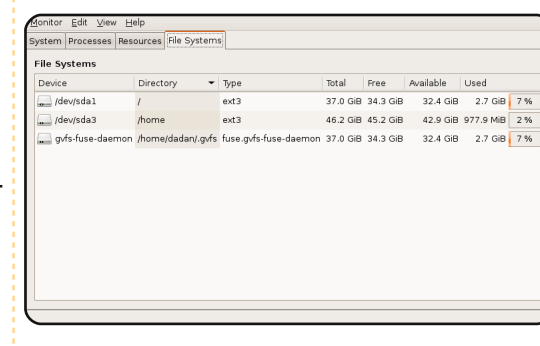

1. ábra: Adatok átmásolása előtt

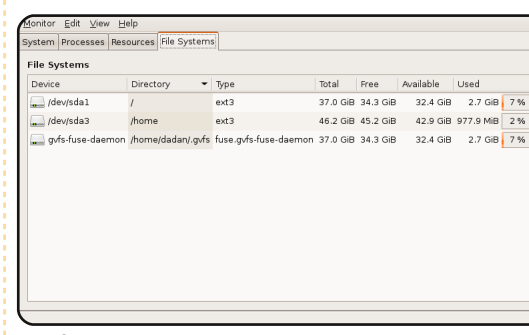

2. ábra: A /dev/sda1 szabad helye nem csökkent, de a /dev/sda3 változott néhány adat hozzáadása után

Néhány nappal ezelőtt volt egy kis problémám. Nem tudtam, hogy hogyan kell visszaállítani a felső panelt, miután véletlenül elmozdítottam. Ezen a panelen van a Hálózatkezelő is, ami nagyon hasznos az elérhető környékbeli vezeték nélküli hálózatok keresésekor. Létrehoztam egy üres panelt a képernyő felső részén, majd kitöltöttem a Menüvel, az Energiagazdálkodással, a Hangerőszabályzóval, az Órával és Kijelentkezéssel. Megpróbáltam hozzáadni még a Hálózatkezelőt is, de amikor a Hozzáadás a panelhez... menüben kerestem, nem találtam sehol sem. Mielőtt rájöttem volna a megoldásra, saját kezűleg kellett beállítanom a kapcsolatot a Hálózati beállításokban. A

## sudo /etc/init.d/networking restart

parancsot használtam a terminálablakban, hogy újraindítsam a hálózati szolgáltatást.

Végül is megtaláltam a megoldást. Egyszerűen csak be kell írni ezeket a parancsokat terminál módban:

#### sudo killall nm-applet

és

nm-applet &

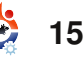

## **MIÉRT IS VÁLTOTTAM LINUXRA?**

Mindezek ellenére a Hálózatkezelő nem jelent meg több próbálkozás után sem. Ekkor megint rákerestem a weben és megtudtam, hogy az Értesítési területet kell a Hozzáadás a panelhez... menüből kiválasztani.

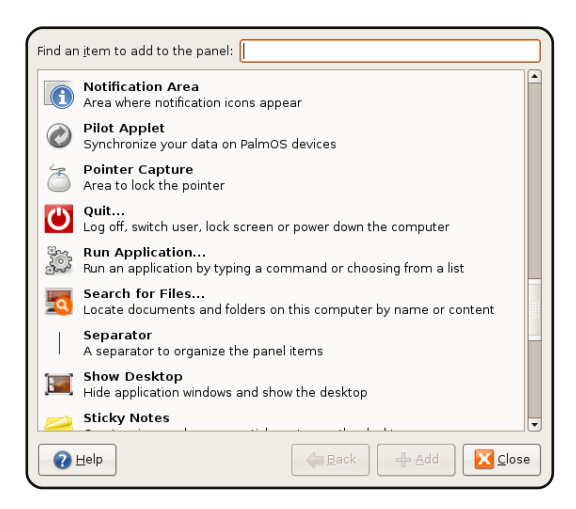

Lehet, hogy ezek a technikai dolgok egyszerűen megoldhatók lennének, de nem nekem, mint kezdő Linuxosnak. Szerencsére az Ubuntu kezelőfelületének használata könnyen elsajátítható, és a weben is sok segítség megtalálható. Szeretem azt a kihívást, amit ennek a rendszernek a megértése jelent, mivel úgy hiszem, hogy hasonló technikai problémák a jövőben is fel fognak merülni.

## AZ ÖT LEGJOBB TIPP 1. Bootolás felgyorsítása 3. Engedélye

Amikor a boot-menü megjelenik (lehet, hogy itt meg kell nyomnod az Escape gombot), válaszd ki az alapértelmezett Ubuntu bootolási opciót és nyomd meg az 'e'-t, majd menj le a 'kernel'-el kezdődő sorig és nyomd meg megint az 'e'-t. Most a bootolási paramétereket szerkeszted, és itt meg kell nyomnod a space-t és a 'profile' szót kell beírnod. Nyomd meg az Entert, majd a 'b'-t a bootoláshoz. Így már külön profilja van bootoláskor a lemezelérésnek, ami azt jelenti, hogy minden további indításnak gyorsabbnak kell lennie.

## 2. Kéretlen szolgáltatások kiküszöbölése

Az alapértelmezett Ubuntu telepítés túlságosan óvatos a háttérben futó szolgáltatásokat illetőleg. Egy példát említek: Bluetooth eszközök futhatnak még akkor is, ha nincs ilyen hardvered. A fölösleges szolgáltatásokat a Szolgáltatások ablakban tudod letiltani, amit a Rendszer > Adminisztráció menüben érsz el. Vigyázz, nehogy olyan szolgáltatásokat is letilts, amikre még szükséged lehet.

## 3. Engedélyezd a Gnome automatikus beléptetését

A legtöbb ember egyedüli használóia

számítógépének, ezért nem sok értelme van a login képernyővel bajlódni. Az automata beléptetést egy alapértelmezett felhasználó számára a Bejelentkező ablakban tudod beállítani, melyet a Rendszer > Adminisztráció menüben találhatsz meg. Válts a Biztonság fülre, kapcsold be az 'Automatikus bejelentkezés engedélyezése' funkciót és válaszd ki a felhasználót.

### 4. Rövidítsd le a boot menü várakoztatását

Ha már eleged van abból, hogy ki kell várnod, amíg lejár az idő kedvenc operációs rendszered indítása előtt, csak nyisd meg a '/boot/grub/menu.lst'-t egy szövegszerkesztővel, és keresd meg a 'timeout' szóval kezdődő sort. Egyszerűen csak csökkentened kell a bejegyzés mellett található számot. Ez a szám azon másodpercek száma, amennyit a menürend-

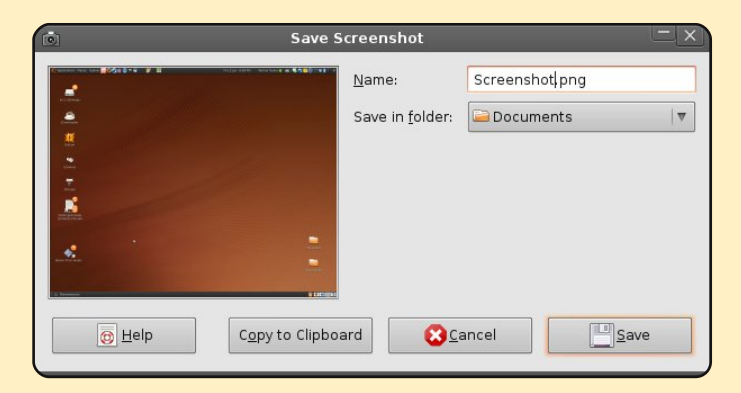

szer várakozni fog, mielőtt bebootolná az alapértelmezett operációs rendszert (a 0 és az 1 nem ajánlott).

### 5. Készíts képernyőképet

A Print Screen (avagy Prnt Scrn) gomb lenyomásával kaphatjuk le a képernyőt és hozhatjuk elő a fájlba mentés ablakot. Képernyőképek létrehozása nagyon hasznos lehet, és nagyszerű például online rendelések elmentésére, vagy a Crack Attackos rekordod megörökítésére. Az Alt és Print megnyomásával az éppen aktuális ablakról készíthetünk képet.

Beküldő: Mik

Küldd be legjobb tippjeidet az articles@fullcirclemagazine.org címre!

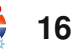

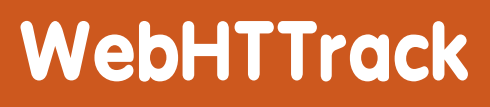

Csak azért, mert lehet, nem feltétlen kell is!

FOKUSZBAN

anapság könnyű dolog weblapot készíteni – a Google Sites ingvenes eszközöket és tárhelyet biztosít. A baj az, hogy nincsen mód biztonsági másolat készítésére, én pedig nem szeretném értékes honlapom egyetlen példányát a "felhők között" hagyni. Mi van akkor, ha át kell venned egy webprojektet, vagy másik szerverre, másik szolgáltatóhoz szeretnél költözni? Esetleg a növekvő forgalom miatt tüköroldalt hoznál létre, vagy csak egy ideig kapcsolat nélkül leszel és valamit magaddal szeretnél vinni? Az összes általam ismert szoftver kereskedelmi. ipari felhasználásra született, vagy nem linuxos; ezért itt jön

| Open Source offline browser                                                                                            | <u>File</u> |
|----------------------------------------------------------------------------------------------------|-------------|
| Existing project name:                                                                                                 |             |
| Base path: /home/robin/websites refresh < Previous © 2007 Xavier Roche & other contributors - Web Design: Leto Kauler. | Next >>     |

#### képbe a WebHTTrack.

A WebHTTrack egy offline böngésző, amivel egy internetes oldalt aloldalakkal, képekkel és minden mással együtt lementhetsz a számítógépedre. A program szabad szoftver, **GNU** General Public License alatt áll. Ismertem az eredeti parancssoros programot, a Httrack-et, de örömmel vettem észre, hogy a grafikus változat közvetlenül elérhető az Ubuntu szoftvertárolójából – a Synapticból telepíthető, keress rá a 'webhttrack' kifejezésre; illetve a szoftver honlapjáról, a http://www.httrack.com-ról letölthető a .deb csomag. Telepítés után elérhetővé válik a

menüben és a program egy webböngészőben indul el. Nem ezek lesznek a legszebb párbeszédablakok, amiket valaha látsz, de mindent tartalmaznak

és lépésről lépésre vezetnek végig a feladaton. Minden oldalletöltés egy projektként kerül mentésre, így a HTTrack később frissítheti a másolatokat és folytathatja a megszakadt letöltéseket.

Alaphelyzetben elég a webcímet és egy célmappát megadni, a többit elvégzi a WebHTTrack – közben egy ablak mutatja a letöltött fájlokat. A program a linkeket kibogarászva az oldalakból összeállít egy letöltési listát. Miután kész, a letöltési mappában megnyithatóak az oldalak és és ugyanúgy lehet őket böngészni, mintha a weben volnának. ön- Elvileg üresjáratban is lehet futin- tatni a szoftvert, a szükséges m tárhely megbecsülése végett, nek de dinamikusan generált oldalak esetén ez nem valami megdab- bízható. Egyszerű oldalaknál iket azonban remekül működik, így sz, szépen lemásolta a Google Sint tes oldalamat és a cégem weblapját. Ezeket számítógépről is < vé- jól lehet böngészni.

> Mi a program hátránya? Az offline böngészés jól működik sima HTML oldalakkal, de a szkriptekhez, Javához, PHP-hoz és egyéb szerveroldali technoló-

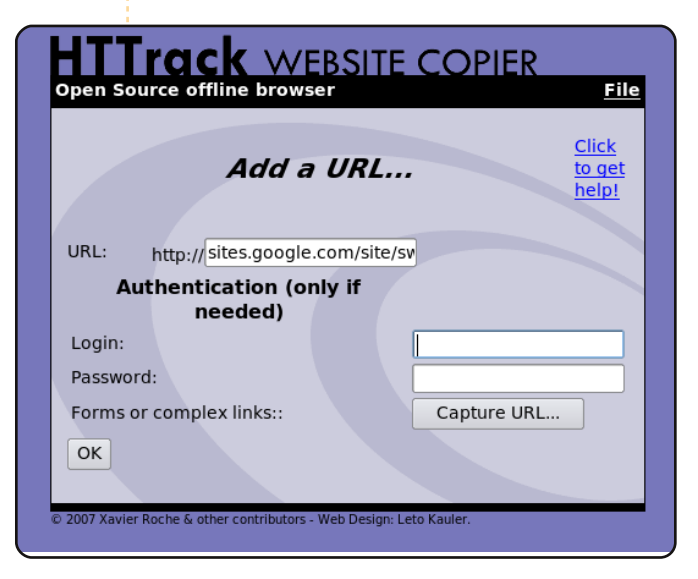

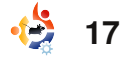

## FÓKUSZBAN: WEBHTTRACK

giákhoz további telepített programok szükségesek.

Ami ennél is fontosabb, ez a felettébb hasznos kis program fontos erkölcsi és technikai veszélyekkel jár. Érdemesnek tartom hát a WebHTTrack csapat ezirányú útmutatásait kiemelni.

## Csak azért, mert lehet, nem feltétlen kell is!

#### Te vagy a magad erkölcsének őre, ennélfogva:

- Ne lopj, ne tölts le magánjellegű információt
- Ne tölts le e-maileket

#### Ellenőrizd, hogy lemásolhatod-e az oldalt:

- Az oldalak jogvédettek?
- Csak magánjellegű felhasználásra másolható?
- Ne tükrözd az oldalt, ha nincs rá engedélyed.

#### Ugyancsak, ez a program nem sávszélességlopásra és effélékre való.

Ne terheld túl a letöltendő ol-

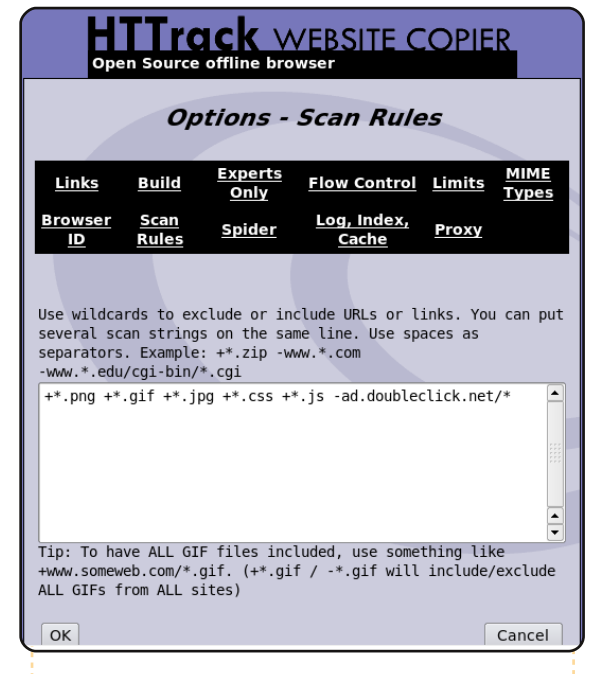

dalakat (lásd az erkölcsi megfontolásokat fentebb); a letöltéssel átlépheted az oldal sávszélességküszöbét, különösen dinamikus oldalaknál. Másfelől a saját sávszélességedet és tárhelyedet pazarlod. Ezért:

- Ne tölts le nagy oldalakat egészben, használj szűrőket
- Ne használj egyszerre túl sok kapcsolatot
- Állíts be sávszélességi, kapcsolódási, méret- és időkorlátot
- A robots.txt szabályok követését csak megfelelő körültekintéssel kapcsold ki
- Ha lehet, ne munkaidőben
- l- tölts le

- Ellenőrizd a tüköroldal méretét
- Nagy tükrök esetén kérdezd meg az oldal üzemeltetőjét, hacsak nem te vagy az!

## Konklúzió

Ez egy igencsak ügyes és hatékony kis program, ami számos feladat elvégzésére alkalmas. Nem érdemes vakon futtatni; a mai weboldalak sokféle technológiát és platformot alkalmaznak, szóval sok idegességtől és zavartól kímélheted meg magad, ha a szoftver honlapján megnézed a kézikönyvet. Sok beállítás van, talán érdemes használat előtt tisztában lenni velük.

#### **CACK** WEBSITE COPIER Open Source offline browser File In progress: Bytes saved 1493869 Links scanned 50/72 (+71) Time: 1min02s Files written: Transfer rate Files updated: 1406 (17367) 0 Connections: Errors: 1 0 In progress: parsing HTML file (60%) request sites.google.com/s.../app/pages/sitemap /list?indexKey=A 0B/8,00KiB SKIP 0B/831B SKIP receive sites.google.com/s...70238/Home/weapons /epeefen.gif receive 852712400062996938...gclub/Home/weapons /epeepic1.jpg?attredirects=0 2,40KiB/2,93KiB SKIP receive 852712400062996938...cingclub/Home/book /aff sample\_pg10.pdf?attredirects=0 38,49KiB/45,62KiB SKIP Request sites.google.com/site/swayfencingclub/\_ /tz 0B/0B SKIP

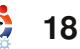

# A behindmotu.wordpress.com-ról átvéve

## **Stefan Ebner**

A Behind MOTU egy website, ahol a "Masters of the Universe"-ként ismert emberekkel készített interjúk is találhatók. Ők a csomagkarbantartók önkéntes serege, akik a Universe és a Multiverse szoftvertárolókat gondozzák.

#### Életkor: 18

Lakhely: Hermagor, Ausztria IRC becenév: sebner

#### Mióta használsz Linuxot és mi volt az első disztród?

Egy barátom és én voltunk a legnagyobb kockák az osztályban (az iskolában), és ő mesélt nekem a SuSE-ről, ezért kipróbáltam a SuSE 9.0-t. Még ma is csodálkozom, hogy nem takarítottam le véletlenül a Windows partíciót a szüleim gépéről. Mivel a Linux új és furcsa volt számomra, az installálás után néhány héttel letöröltem, már csak azért is, mert a DSL modem sem működött alatta. Később kipróbáltam a 9.1-et hasonló eredménnyel.

#### Mióta használsz Ubuntut?

2006 augusztusban installáltam a Dapper Drake-et (6.06-os verzió). Néha volt Windows partícióm is, de azóta az Ubuntu az elsődleges rendszerem.

#### Mikor és hogyan kerültél kapcsolatba a MOTU-val?

2007 októberében csatlakoztam az ubuntu-motu csatornához a freenode-on, és észrevettem Andrea Verit (bluekuja), aki már régóta lóg ezen a csatornán, így dumáltam vele egy kicsit, és meggyőzött, hogy kezdjek el velük dolgozni. Miután vettem egy új laptopot, elkezdte a mentorálásomat.

#### Mi segített a csomagkészítés elsajátításában, és hogyan működnek az Ubuntu csapatok?

A különböző csomagkészítési leírások (Debian/Ubuntu); példák nézegetése a REVU-n; a néhány merge-höz kapcsolódó munkám; az IRC-n lógás, ahol sokat megtudhatsz a csapat munkájáról; és ne feledkezzünk meg a wiki oldalakról sem.

Mi a legkedveltebb része MO-TU-beli munkásságodnak? Természetesen az emberek. Legtöbbször egyszerűen csak élvezetes velük dolgozni, és sokat tanulhatsz, ha beszélgetsz velük. Mindemellett nagyszerű érzés, hogy visszaadhatsz valamit a közösségnek.

#### Mit tanácsolsz azoknak, akik segédkezni akarnak a MOTU-ban?

Nos, ahogy minden interjúban rámutatnak: ne légy szégyenlős és kérj segítséget, ha szükséged van rá. Nézegesd a wiki oldalakat, csinálj merge-öket és sync-eket, töltsd fel ezeket a RE-VU-re. Ez a legjobb útja, hogy megtanuld az együttműködést az Ubuntuban.

Tagja vagy valamelyik helyi Linux/Ubuntu csoportnak? Régebben tagja voltam a német Ubuntuforum csapatnak, de visszaléptem, hogy a MOTU-ra összpontosíthassak. A jövőben segíteni fogok az új osztrák Locoteamnek és fórumnak a növekedésben.

#### Mire fogsz összpontosítani a Jaunty-ban?

A C# alkalmazásokra – ami magában foglalja az új csomagok, merge-ök és sync-ek készítését a debianosokból. MOTU-ként természetesen mások munkáját is szponzorálom a sajátom mellett.

#### Mit csinálsz a szabadidődben?

Hmm? Szabadidő? Micsoda? Azt kell mondjam, hogy a nexuizzal játszom.

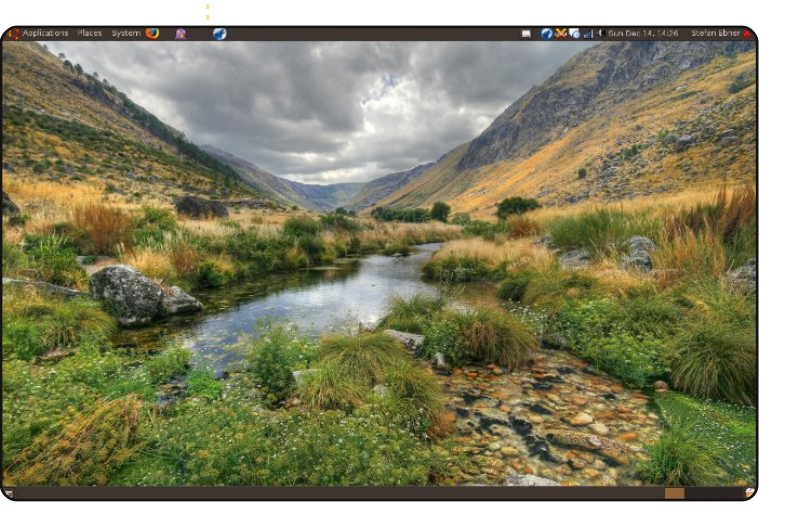

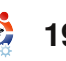

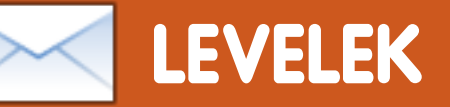

Minden hónapban szeretnénk néhányat közzétenni azokból az e-mailekből, amelyeket tőletek kapunk. Ha szeretnéd, hogy leveled nyilvánosságra kerüljön – amely lehet köszönet vagy reklamáció –, akkor küldd az alábbi címre: letters@fullcirclemagazine.org. FONTOS: terjedelmi okokból a levelek szerkesztésre kerülhetnek.

### Ubuntu a megmentő!

gy jó barátom hívott fel most nemréa, és segítséget kért egy új számítógép vásárlásában. Amikor megkértem, hogy mondja el, mi történt az ő jelenlegi számítógépével, akkor elmondta, hogy a 10 esztendős kislánya használja azt különböző online játékokra és chat oldalak látogatására. Elkezdett figyelmeztetéseket kapni vírusokról és trójaiakról, majd később már a Windows sem indult el. Kipróbált különböző antivírus alkalmazásokat, de nem tudta a gépet megjavítani.

#### Ubuntu 9.04 a megmentő!

Készítettem egy ISO imageet az Ubuntu laptopomon, egy SD kártyára a Remastersys és az Unetbootin segítségével. Egyszerűen megváltoztattam a számítógépének a BIOS beállításait, hogy az SD kártyáról induljon és feltelepítettem az Ubuntut a gépére. 15 percen belül elkészült a teljesen bekonfigurált Ubuntu, amely tökéletesen működik. Miután megköszönte vagy 20-szor, a lánya és ő elvitt engem ebédelni. Ez kb. 3 héttel ezelőtt történt, és azóta is rendszeresen felhív, hogy köszönetet mondjon. Az Ubuntu bevált. Nemcsak adtam neki egy vírus- és féregmentes számítógépet, de még kaptam egy ingyen ebédet is!

#### **Pete Paxton**

### Kubuntu konvertálás

z első számítógépemet (C64) 1986ban vásároltam meg, kipróbáltam különböző operációs rendszereket különböző hardvereken, mint C64/128, Amiga, Apple Macs, DEC Alpha, Sun és utoljára Intel/AMD. Xubuntut használtam a második gépemen (AMD Athlon XP, 1.6 GHz / GeForce 5200) az 5.10-es verzió óta, de ez a PC nemrég tönkrement, és az elmúlt pár hónapban építettem egy másikat (Intel

## A HÓNAP LEVELE

A hónap levelének szerzője két darab fémből készült Ubuntu-jelvényt nyer!

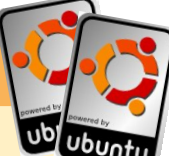

Van egy ötletem. Javaslom, hogy az FCM biztosítson meghatározott chat időt egy speciális topikban, és egy cikkben foglalja össze a hozzászólásokat. Ez az ötlet interaktívabbá tenné az FCM-et az olvasók irányába, ugyanakkor valós időben ismerhetnétek meg az olvasók véleményeit és ötleteit.

Nézzünk szembe ezzel! Nem mindenki fog leülni és cikket írni, hogy kifejezze a gondolatait egy adott dologról. Még akkor is, ha így tennének, nem lenne elég hely,

E5200, 2.5 Ghz Dual Core / ATI 4350) – a legutolsó kiadással, egy Ubuntu 9.04-gyel.

Az elmúlt időszakban a Kubuntu világossá tette számomra, hogy az elégtelen hardver erőforrásokat is képes teljes mértéken kihasználni, amiért hálás vagyok. Néhány hete haszná-

hogy mind megjelenhessen. A szabad szoftver együttműködő szellemében egy cikk sok gondolkodó nézetét tükrözhetné, és pont ez az, amire ennek a magazinnak szüksége van.

#### **D'Angelo Reid**

Szerk.: Jól hangzik. Szívesen részt vennél egy IRC megbeszélésben? Heti vagy havi rendszerességgel gondoltad? Írd meg nekünk!

lom a legutolsó verziót, és el kell mondjam, hogy ez a legjobb operációs rendszer, amit eddig használtam! Gyors, stabil, esztétikus és jól támogatott. Mindenre használtam, a játéktól (Urban Terror, Hedgewars, stb.) kezdve munkára (OpenOffice.org, Scribus, Inkscape, Gimp, stb.) és médialeját-

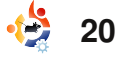

szásra (zene, filmek stb), eddig semmilyen problémám nem volt vele.

Mint a nyílt forráskód szószólója, örülök, hogy ezt elmondhat- nésekor egy új hangkezelő jetam azoknak, akik még nem váltottak. Végül láttam az FCM utolsó néhány számát, így köszönetet szeretnék mondani a remek magazinért és a remek munkáért.

#### **Jimmy Naidoo**

#### **Pulse-No-Audio**

úl sokat kell manapság tanulni az Ubuntu/Linuxot. A kernel utolsó változata új videokártya drivert igényel. Az Intel még nem jelentette meg az új drivert, szóval ha Intel videokártya van a gépben (ez jellemző a legtöbb netbookra is), akkor az Ubuntu legutolsó változata nem fog rendesen működni rajta. A megoldás egy korábbi kernel telepítése, ez az, amire egy átlagos felhasználó nincs felkészülve. Az Ubuntu felhasználók az Intelt okolják emiatt. Én azt javaslom, hogy ne telepítsétek

a legújabb kernelt, így nem okoz gondot Nektek vagy felhasználóitoknak.

2008-ban az Ubuntu megjelelent meg, amit pulse-audio-nak hívnak. Miközben óriási munka volt implementálni, sok ember találta magát szembe különböző problémákkal. Az én rendszeremen (ennek egyik eredményeként), a hang a mikrofonból rendkívül alacsony jelszinten jelenik meg, vagy hatalmas sztatikus zajjal szembesülök. Volt egy időszak, amikor rendkívül sok videokonferencián vettem részt, és ez megakadályozott volna benne. Továbbá próbálkoztam videók rögzítésével (hanggal) és ez lehetetlen lett volna, amíg a problémát meg nem oldják. Az Ubuntusok azt mondják, a "pulse-audio jól kezeli a hangokat. Ez azt jelenti, hogy a nem megfelelő driverek okozzák ezeket a problémákat. Ki kell javítani ezeket, és ennek egyik módja, hogy megpróbálunk mindenkit rávenni a pulseaudio használatára." Remegek a gondolattól.

**Gord Campbell** 

#### Hajrá Thunderbird!

emrég olvastam Kris Giellis cikkét és első tapasztalatait a Kubuntuval kapcsolatban. A végén egy titkosítási megoldást keres Windowsra és Linuxra. Az első gondolatom a truecrypt (www.truecrypt.org) volt. Majdnem biztos vagyok benne, hogy ismeritek ezt a programot. Másrészt megoldást kért arra, hogy olvashassa

az Outlook e-maileket Linuxon. Nem vagyok teljesen biztos benne, de talán a Thunderbird tudja olvasni. A Windows változat képes importálni, és talán a Windows Thunderbird profilia használható a Linuxos verzió alatt is...

#### Wombalton

## De nekem azt mondták, hogy Semmi kétség. az étel okozza! A kidolgozott alkarod oka a kemény munkavégzés billentyűzettel és egérrel. May-09 costantinos.bourboulas@oracle.com MODERN IDŐK 21

## A mai tudomány eloszlat bizonyos félreértéseket

tartalom ^

# HÖLGYEK ÉS AZ UBUNTU

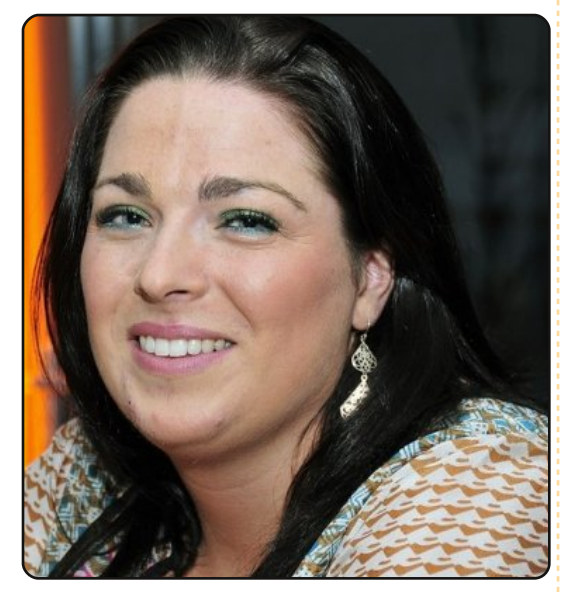

Elizabeth Krumbach: Üdvözöllek az interjún, Laura. Kérlek mesélj pár szóban magadról.

#### Laura Czajkowski:

Laura Czajkowskinak hívnak, az egyetem alatt cypher becenévvel voltam elérhető a Freenodeon, jelenleg viszont már Czajkowski néven. Limerickből származom, de jelenleg Írországban, Dublinban élek. 29 éves vagyok, de olyan eleven, mint egy 15 éves! Szoftvertesztelőként dolgozom egy dublini cégnél.

#### EK: Hogyan és mikor kerültél először kapcsolatba a Szabad Szoftverekkel (kiváltképp az Ubuntuval)?

LC: Úgy 1999 környékén, egyetemi (limericki eqyetem) éveim alatt találkoztam először vele. Az összes barátom az iskola számítógépes hálózatán, a Skyneten tartotta a kapcsolatot, így csatlakozni akartam én is, majd jelentkeztem és megkaptam a cypher@skynet.ie azonosítót. Elkezdtem járni az éves gyűlésekre, majd egyszer csak egy igen kedvező pozícióban találtam magam. Nagyon kevés hölgy tevékenykedett arrafelé, ezért úgy gondolták, plusz egy tag csak iót tehet. Elkezdtem ismerkedni, beszélgetni, érdeklődni a Skyneten, hogy mások milyen területeken dolgoznak, hogyan keresnek. Írországból, majd később több európai országból is invitáltam előadókat. Szereztem rá valamennyi támogatást, hogy a diákok jobban megismerhessék, hogyan is dolgoznak ezek az emberek. Végül a 15. születésnapunkra egy nagyszerű 3 napos konferenciát szervez-

tünk meg, ahova előadókat hívtunk meg a világ minden pontjáról.

Magával az Ubuntuval szintén a tanulmányaim alatt ismerkedtem meg. Elkezdtem használni a laptopomon, majd 2008 januárjában, amikor Dublinba költöztem, csatlakoztam a helyi közösséghez. Azóta belevetettem magam a munkába, ott segítek, ahol tudok. Eljárok a találkozókra és segítek másfajta események szervezésében is.

## EK: Mely projekt(ek)nek vagy aktív tagja?

LC: Főleg a helyi közösség dolgaiban veszek részt, továbbá nemrég kezdtem el az ír fordításon is dolgozni. Ne tévesszen meg a nevem – ír vagyok.

#### EK: Mint a helyi közösség tagja, van valami tipped, hogyan lehetne az embereket nagyobb szerepvállalásra motiválni?

LC: Hát... Próbálom rávenni az embereket a személyes találko-

zásra. Jó dolog, ha az ember el tud beszélgetni a többiekkel IRC-n vagy a levelezőlistán, de a személyes találkozás sokkal jobb. Könnyebb megoldani a problémákat, demonstrálni a dolgokat. Ezért is szoktam rendezni ilyen találkozókat, ahova el tudnak jönni az emberek és kérdezhetnek, ha problémájuk akad. Ott vannak még a BugJamek, Szabad Szoftver Napok, az emberek el tudnak jönni és megnézhetik, hogyan is működik az Ubuntu.

Ezek az események nem mindig csak a szakmai beszélgetésekről szólnak. Ott van példának a Geeknic, amikor páran összejövünk, kiülünk a szabadba, élvezzük a napfényt és egész nap süteményeket eszünk. A közösség egyik tagja direkt erre az alkalomra sütött egy tortát, de nem jelent meg! Vannak úgynevezett 'release party'-jaink, amikor megünnepeljük az Ubuntu újabb kiadásait. Persze néha csak úgy összegyűlünk egy szórakozóhelyen. Az egész lényege annyi, hogy csináljunk valami mást, új em-

## HÖLGYEK ÉS AZ UBUNTU

bereket ismerjünk meg, akikkel a következő rendezvényen remélhetőleg ismét találkozunk.

Van saját kis kedvenc projektem, az OSSBarCamp. Márciusban rendeztük meg először, nem nagy tömegre számítottunk, ehhez képest sokkal többen voltak, mint amennyi embert vártunk. Mindenki próbálta kivenni a részét az eseményből. Azt hiszem, a következőt szeptemberben rendezzük meg újra.

## EK: Mit szeretsz leginkább az Ubuntuban?

LC: Idén voltam az UDS-en (Ubuntu Fejlesztői Találkozó), ahol közreműködhettem, a többiek hallgattak rám, képesek voltunk együtt dolgozni egy projekten, és igen szép eredményeket értünk el mindössze egy hét alatt – azt hiszem ez a legjobb benne!

Imádom, hogy ha valami problémám van, vagy elrontok valamit (ami nálam elég gyakran előfordul), felteszem a kérdést az IRC-n, a fórumon, a levelező listán vagy személyesen, és valaki mindig segít, még ha nem

is tudja a választ, de segít és általában együtt megoldjuk a problémát.

Szeretem a közösség hozzáállását, ahogy bevonunk mindenkit, ahogy különbözünk másoktól és ahogy együtt állunk neki dolgozni valami nagyon jó projekten.

EK: Részt veszel valami konkrétan lányokat és hölgyeket megcélzó projektben?

LC: Igen, az Ireland Girl Geek Dinners-ben. Továbbá idén indítottam a Girl Geek Day-t, amikor az Ada Lovelace-nappal foglalkoztunk, ahol fiatal lányoknak segítünk.

#### EK: Köszönöm, hogy szántál időt az interjúra!

## Az Ubuntu felfedezése

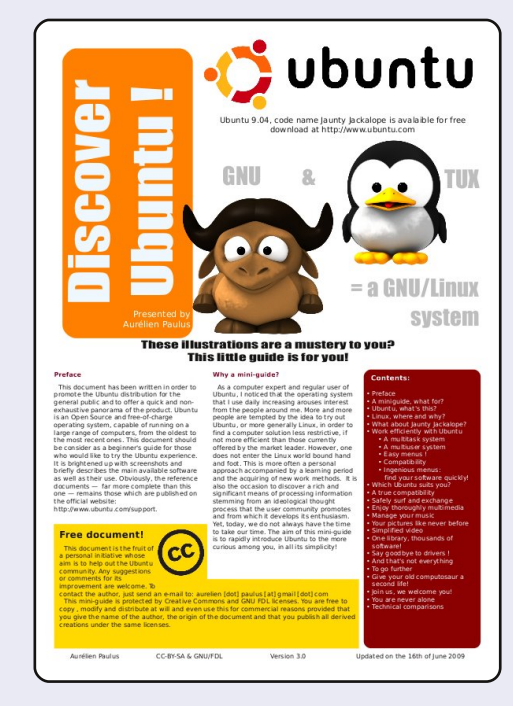

Fedezd fel az Ubuntut ezzel a hat oldalas, színes, képekkel illusztrált útmutatóval. Direkt Linux felhasználói vagy egyéb szabad szoftvert használó csoportoknak készítették, ebből a dokumentumból egy kezdő Ubuntus minden alapvető dolgot elsajátíthat. GNU/Linux, asztali környezet, Linux disztribúciók, OpenOffice.org, Firefox, technikai követelmények összehasonlítása – ez csak néhány dolog, amit kifejtenek benne, lépésről-lépésre.

Ez az útmutató nem kívánja helyettesíteni a hivatalos dokumentációt, éppen ellenkezőleg, próbálja az olvasót ráve-

zetni, mely problémára hol keressen megoldást.

Nyomtatóbarát (3 × A/3 vagy 6 × A/4 lap), színes, képekkel illusztrált, érdekfeszítő hangnemben íródott, lényegi tartalommal és minden új kiadásnál frissülni fog!

#### A dokumentum a Scribus alkalmazással készült, és GNU/FDL, illetve Creative Commons BY-SA licenc alatt áll.

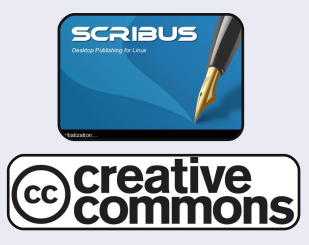

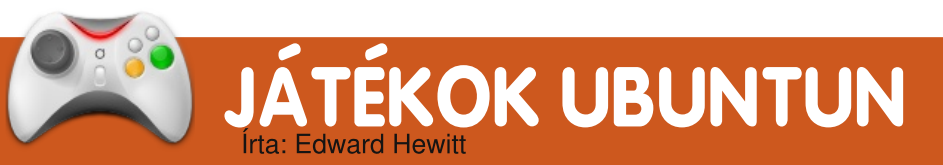

## **JÁTÉKHÍREK**

 Új CO-OP (Együttműködés) mód a Vendetta Online-ban - a játékosok beszállhatnak szövetségeseik/ barátaik járműveibe és segíthetnek védekezni a tornyokból.

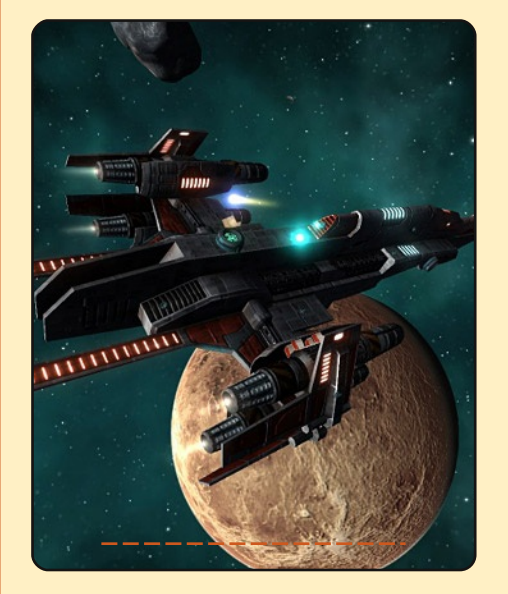

• 9.04-es gyenge grafikus driverek - a Jaunty igen rossz kezdés lehet a játékosoknak, sajnos az Intel, az ATI és az nVidia driverei is gyenge teljesítményt nyújtanak a játékoknál ebben a kiadásban. Ezért azt ajánljuk, használjátok a PPA-ban található drivereket vagy váltsatok vissza Intrepidre.

Guitar Hero-hoz és a Rock Band-hez hasonló játékok igen népszerűek konzolokon, de sajnos PC-re nagyon elenyésző az ilyen játékok száma. Ezen próbál meg változtatni a Frets on Fire. A játék nagyon hasonlóan működik a Guitar Hero-hoz. itt is használhatod a billentyűzetet a gitár kontroller helyett. F1-F5-ig foghatod a húrokat és az Enterrel pengethetsz.

A játéknak mindössze egy módja van, ahol végigjátszhatod a számokat. Alapból csak három szám van a játékban, de a honlapjáról tölthetsz még le ezeken kívül. Egy szám végigjátszása szinte megegyezik a Guitar Hero-éval. A hangokat ábrázoló gombok közelednek feléd, majd mikor elérik a képernyő szélét a helyes húrt és a pengetést lenyomva megszólaltathatod. A helyesen lejátszott

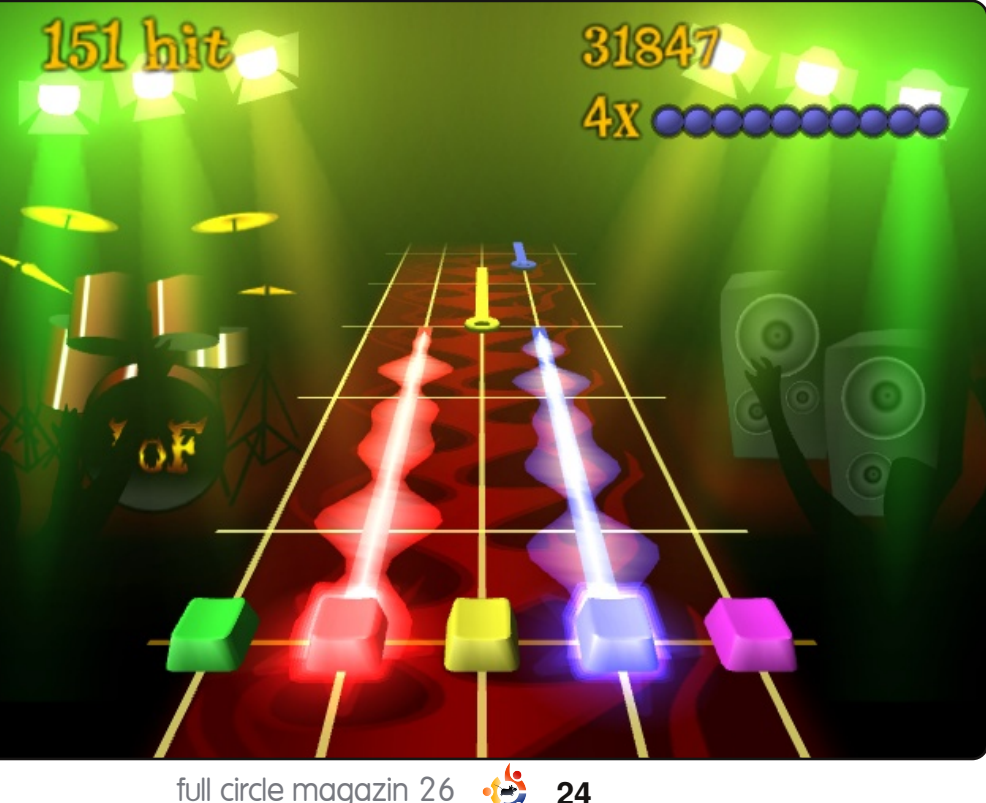

hangokért pontokat kapsz, ha sorozatosan helvesen fogsz le, akkor bónusz jár érte, különböző szorzókkal. A játék kinézete nagyszerű, a banda játszik a háttérben, villognak a fények.

Ha vége egy számnak, megkapod az összesített pontszámod, amit feltölthetsz a ranglistára és versenghetsz a többi játékossal. Ez nagyszerű módja annak, hogy megoszd a világgal, hogyan is játszol végig egy számot, továbbá ez növeli a játék újrajátszhatóságát. A számok hangminősége kiváló, hála az OGG fájlformátumnak.

Viszont van egy hibája: elég hamar meg lehet unni, kevés az alap szám. Csak olyan számok kerültek bele, amik nem állnak licenc alatt. de ezek igen jók. Lehetőségünk van számok készítésére is. Ilyenkor nekünk kell megadni, hogy hol, mikor, melyik hang jöjjön. Ez elég időigényes, ha profi munkát szeretnénk.

Összességében a játék elég

## JÁTÉKOK UBUNTUN

jól helyettesíti a Guitar Hero-t PC-n. Az internetes ranglista egy nagyon jó adaléka a játéknak. Sajnos kevés szám van hozzá és elég bonyolult hozzáadni a sajátodat. A deb fájl letölthető a GetDeb.net-ről.

### Pontozás 6/10

### **Plusz Pontok:**

- Internetes ranglista
- Könnyű irányítás

### Negatívumok:

- Kevés szám
- Nehéz hozzáadni saját számot

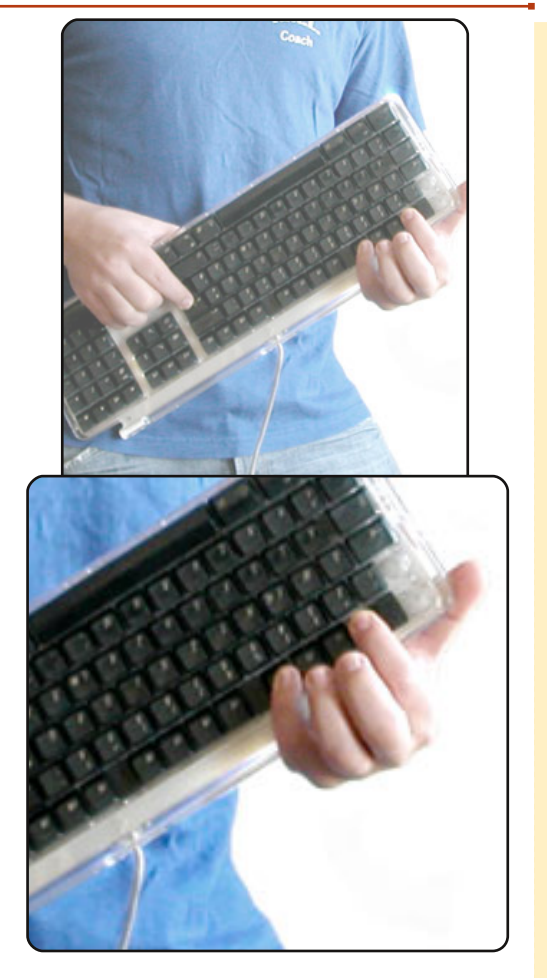

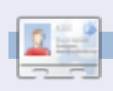

**Ed Hewitt**, játékos nevén chewit, egy PC-s játékos, aki élvezi a konzolos játékokat is. Ezen kívül tagja a Gfire fejlesztőcsapatának (Xfire bővítmény Pidginhez).

## Gyorstipp

Az idő múlásával a mikroblogolás egyre népszerűbb lesz. Tegyük hát alkalmassá rá a sokoldalú Pidginünket. Először is, adjuk hozzá a gpg-t. Nyiss egy terminált és add ki a következő parancsot:

sudo apt-key adv -recv-keys -keyserver keyserver.ubuntu.com 0CF459B8DF37ED8B

Add meg a jelszavad, hogy megkapd a kellő jogokat. A következő lépésben add hozzá a Rendszer > Adminisztráció > Szoftverforrások -hoz a következő sorokat (attól függően melyik kiadást használod):

#### Hardy:

deb http://ppa.launchpad.net/sugree/ppa/ubuntu hardy main
deb-src http://ppa.launchpad.net/sugree/ppa/ubuntu hardy main

#### Intrepid:

deb http://ppa.launchpad.net/sugree/ppa/ubuntu intrepid main
deb-src http://ppa.launchpad.net/sugree/ppa/ubuntu intrepid main

#### Jaunty:

deb http://ppa.launchpad.net/sugree/ppa/ubuntu jaunty main
deb-src http://ppa.launchpad.net/sugree/ppa/ubuntu jaunty main

majd ismét a terminálba:

sudo apt-get install pidgin-microblog

Most engedélyezzük a bővítményt. Nyisd meg a Pidgint, majd az Eszközök > Bővítmények alatt pipáld ki a 'Twitgin'-t. Menj a Fiókok > Fiókok kezelésé-hez, kattints a 'Hozzáadás' gombra, azon belül a 'Protokoll' listából válaszd ki a TwitterIM-et, Identica-t vagy a Laconica-t.

#### Beküldte: Andrew Alliance

Ha van hasonló gyorstipped, írd meg az <u>articles@fullcirclemagazine.org</u> email címre.

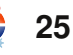

# KÉRDÉSEK ÉS VÁLASZOK

Ha Ubuntuval kapcsolatos kérdéseid vannak, küldd el őket a **<u>questions@fullcirclemagazine.org</u>** e-mail címre, és Tommy válaszolni fog valamelyik későbbi számban. **Annyi információt küldj a problémáddal kapcsolatban, amennyit csak tudsz.** 

Mi a különbség a Suntól letölthető Virtual-Box és az Ubuntu tárolókban található VirtualBox OSE között? Mikor melyiket használjam? A Sun verziója megtalálható-e a "multiverse" vagy más tárolókban?

A fő különbség a VirtualBox OSE és a zárt forráskodú változat között az USB támogatás hiánya, valamint a nyílt forráskódú változatban fellelhető virtuális SATA vezérlő. Hacsak nem vagy a nyílt forráskód megszállottja, vagy kifejezetten csak nyílt forráskódú programot akarsz használni a gépeden, akkor használd a zárt forráskódú változatot, hiszen abban minden megvan, ami az OSE-ben, plusz van még néhány extra funkció is. Egyébként az egyedüli változat az Ubuntu tárolókban az OSE. Ha a zárt forráskódú változatot szeretnéd, le kell töltened a Sun oldaláról.

Egy HP DV5T laptopot használok Ubuntu 9.04-gyel. Amikor elindul, akkor mind a beépített wifi, mind a külső dlink wifi kártya bekapcsol. A beépítettet kézileg, a terminálba beírt utasítással le tudom állítani. Mi lenne a legjobb megoldás arra, hogy már a rendszer betöltődésekor kikapcsoljon a belső kártya?

Szerkeszd a /etc/network/interfaces fájlt úgy, hogy az "auto eth1" sort kikommenteled, feltéve, hogy az eth1 a wifi kártya neve, tehát:

#### auto eth0

iface eth0 inet dhcp
#auto wlan1
iface eth1 inet dhcp
wireless-essid linksys
wireless-key 012345678910

Mostanában több barátomnak is segítettem Ubuntu/Xubuntu telepítésével "újrahasznosí-

tani" 7-9 éves számítógépeiket (három asztali gépet és egy laptopot). Az egyik asztali gép ezt írta ki: 'no dmi bios year acpi=force is required to enable acpi', a laptop pedig ezt: 'io apic resources could not be allocated'. Rákerestem ezekre a kulcsszavakra a Google-ön és sok fórumon is, de nem találtam meg a megoldást. Végül kénytelen voltam feltelepíteni a Windows XP-t erre a két gépre. Újonc vagyok még az Ubuntuban/Linuxban, ezért nem értem, miért nem jelentkeznek ezek a hibák Windows XP telepítése esetén és miért jelentkeznek Ubuntu telepítésénél.

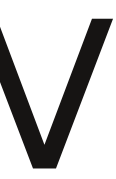

A 'no dmi bios year acpi= force' problémára két lehetséges megoldás létezik:

1. A legegyszerűbb a BIOS frissítése. Ezt általában úgy teheted meg, hogy rámész a gyártó oldalára, letöltöd a frissítést, újraindítod a gépet, majd belépsz a BIOS-ba és arra utasítod, hogy a letöltött fájl által frissüljön. 2. Rá tudod venni az Ubuntut, hogy használja a gépet. Ahhoz, hogy telepíthesd, a Live CDnek meg kell adni ezt az opciót. Így telepíteni tudod az Ubuntut. De ezután szerkeszteni kell a menu.lst fájlt, hogy ez az opció minden alkalommal működjön:

#### gksudo gedit /boot/grub/menu.lst

Menj majdnem a fájl végére, ahol az Ubuntu indításának bejegyzése található, majd írd be a bejegyzés végére:

#### aspci=force

A második problémával kapcsolatban: a legtöbb embernél a hibaüzenet eltűnik néhány másodperc után mindenfajta kellemetlen hatás nélkül, tehát meg kellene próbálnod várni és megnézni, hogy mi történik. Valaki, akinek ilyen gondja volt, azt vette észre, hogy a CD hibás és ez okozta a gondot. A biztonság kedvéért talán ellenőrizd a CD épségét.

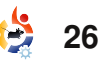

# AZ ÉN DESKTOPOM

Íme egy lehetőség, hogy megmutasd a világnak az asztalodat, vagy a PC-d. Küldj képernyőképeket és fényképeket a **misc@fullcirclemagazine.org** e-mail címre! Kérlek, mellékelj egy rövid, szöveges leírást a desktopodról, a saját gépedről vagy a desktopod ill. a PC-d bármely egyéb érdekességeiről.

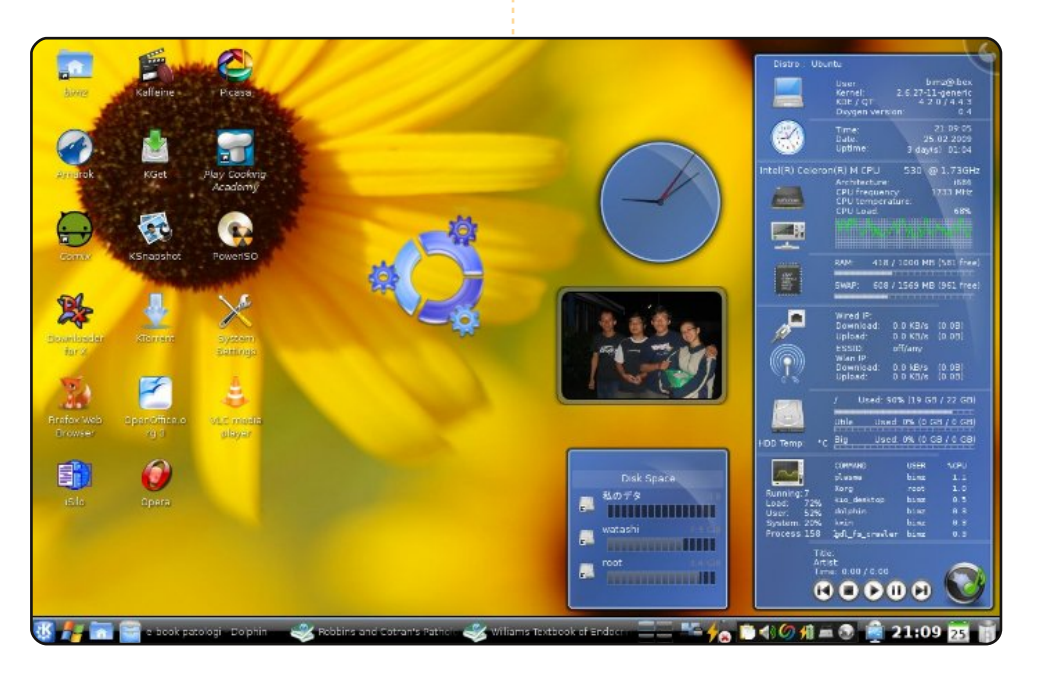

Az Acer Aspire 4310 típusú laptopomon Kubuntu 8.10-et futtatok KDE 4.2-vel. Ebben Intel Celeron M processzor (1,73 GHz), 1 GB RAM és 80 GB HDD található. Blue Plasma témát és widgeteket használok, Oxygen rendszerfelügyelővel (Superkaramba témával), analóg órával, képkerettel és ugráló Kubuntu ikonokkal a Klikers widgetből, csak dekorációs célból.

A tálcán Kickoff menüt használok, valamint Lancelot menüt Windows ikonokkal (dekoratív és használható) stb.

Minden kiegészítő megtalálható a kde-looks.org oldalon. Néhány alkalmazásindító ikont testreszabtam a Breathless ikonkészlet használatával. A desktopon a konvencionális mappa nézetet használom. A Kubuntu KDE 4.2-vel nagyszerű párosítás, könnyű testre szabni és nagyon jól néz ki.

#### **Bimo Wijayanto**

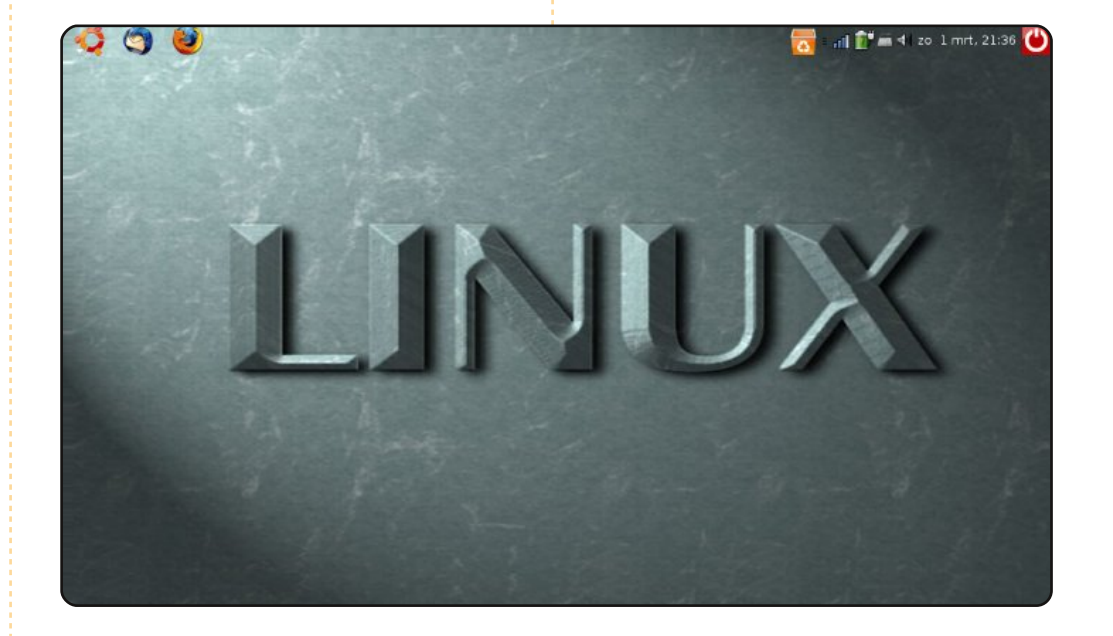

Hello, íme egy képernyőkép a desktopomról. Ez egy Acer Aspire One, 8 GB SSD-vel és 512 RAM-mal. Ubuntu 8.0.4.1 Hardy Heron fut rajta.

Napi rendszerességgel használom egy másik Asus gép mellett, amely egy dual core 2.4 GHz, 3 GB RAM, XP és Hardy Heron dual-boot indítással.

Kutatóként dolgozom, egyszerre használok Windows-t és Linuxot, amelyek jól kiegészítik egymást.

Üdvözlet Hollandiából!

#### **Frits Beukering**

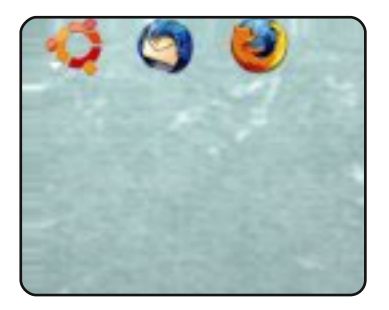

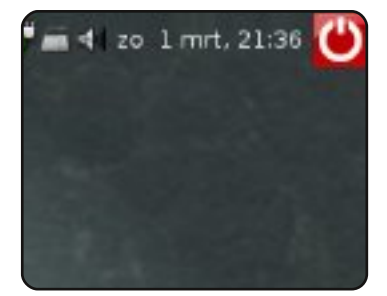

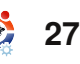

## **AZ ÉN DESKTOPOM**

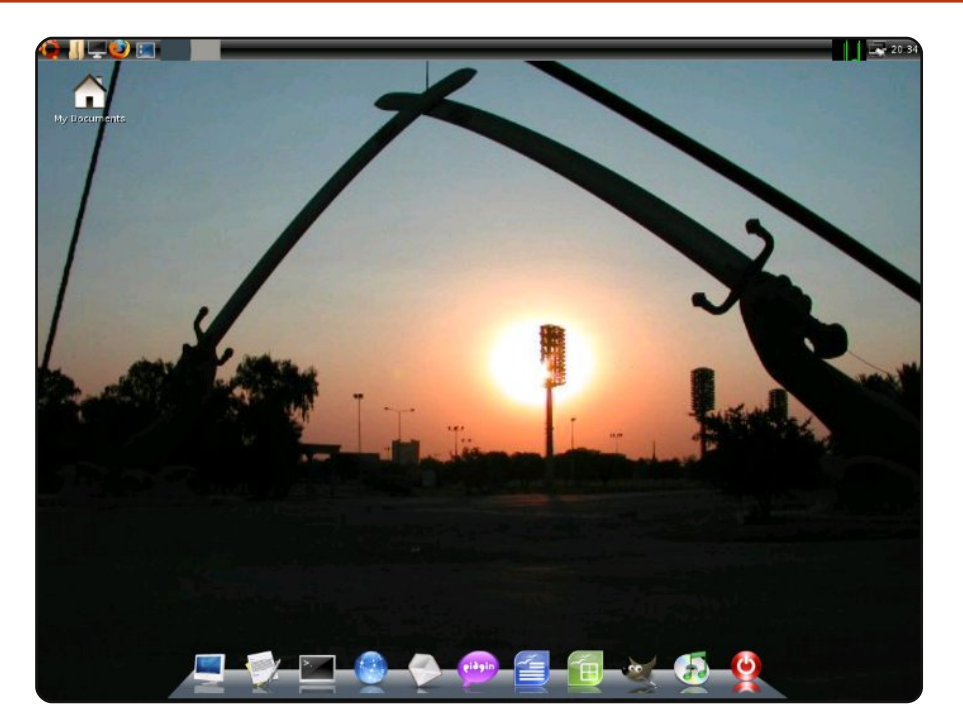

Ezt a gépet egy helyi lomtalanítás során találtam. Hazavittem és megvizsgáltam a hardvert. Minden jónak tűnt. Megdöbbenésemre valóban minden, kivéve a PCI riser kártyát (ez nem az Ubuntu hibája – elromlott). Keresni kezdtem egy új riser kártyát. Találtam is egyet az e-bay-en, hat dollárért. Amikor megérkezett, becsúsztattam a helyére és minden működött! Ubuntu vanilla-t telepítettem, de ebben nem volt semmi szórakoztató! Így letöltöttem az ISO-t, kiírtam, betöltöttem és telepítettem az Ubuntu CLI változatát. Aztán elkezdtem felépíteni. Túlnyomórészt kisméretű alkalmazásokat választottam, figyelembe véve a gépem jellemzőit, amelyek a következők:

Dell Optiplex GX110: Intel Pentium 3 @ 800Mhz 256 PC100 RAM Intel i810 integrált grafikus kártya 3Com Tornado iintegrált hálókártya Soundblaster PCI hangkártya A képernyőképen látszik az LXDE asztali környezet, Wbar (alkalmazásindító) és a WICD hálózati manager, valamint a háttérkép, amely Irakból származik

és a WICD hálózati manager, valamint a háttérkép, amely Irakból származik és Bagdad belvárosát mutatja (én készítettem, amikor ott jártam). Remélem tetszik.

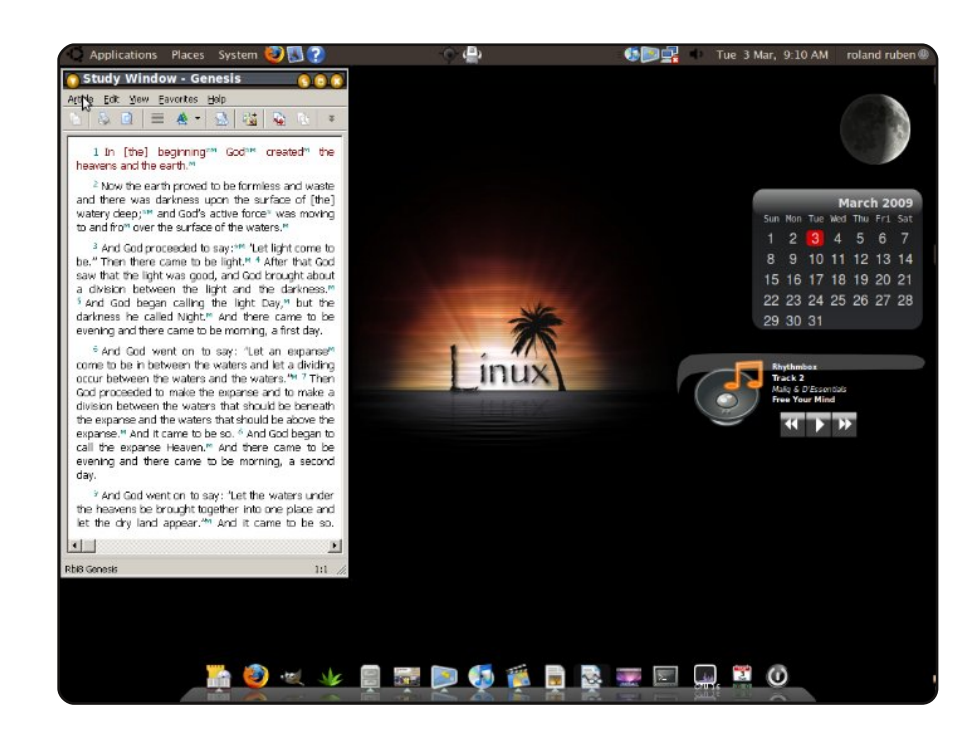

Ez az én gyönyörű Ubuntu 8.10 Intrepid Ibexem, amely a Compaq Presario 2500 notebookomon fut.

A desktopom a DarkRoom és a Mac4Lin kombinációját idézi. A háttérkép a Linux Interlude, amely a gnome-look.org-ról származik. Az AWN témája Leopard, és ne feledkezzünk meg a 3 Screenlet widgetről sem: FuriousMoon, Calendar és NowPlaying. A kinézetről: a Dark Room Gtk témáját használom, az ablakkeret neve AgingGorilla; az ikonok, a betűk és a kurzor a Mac4Lin-ből származnak.

Jelenleg ez a gép dual-boot-os Win XP-vel, akkor is, ha keveset használom az XP-t, különösen azóta, hogy a Watchtower Library jól működik az Ubuntumon a WINE-nal.

Végül csak azt szeretném mondani, hogy az én öreg notebookom kinézetben felveszi a versenyt az új-csili-villi-drága notebookokkal és a drága memóriazabáló operációs rendeszerekkel.

#### **Roland Ruben**

#### Jonathan A. Wingo

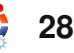

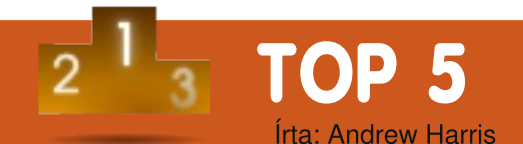

## Linux alapú eszközök

## Telefonok

A Linux operációs rendszer már bizonyította létjogosultságát a mindennapi fogyasztóknál a mobiltelefonok esetében, amit jelenleg is magadnál tartasz (a telefonoknál kiemelten a Motorola RAZR2 és a kevésbé ismert TuxPhone-nál, a készülékek oldala a <u>http://</u> <u>opencellphone.org</u>). Sőt, most már a Palm Pre-n is a Linux egy speciális verziója fut.

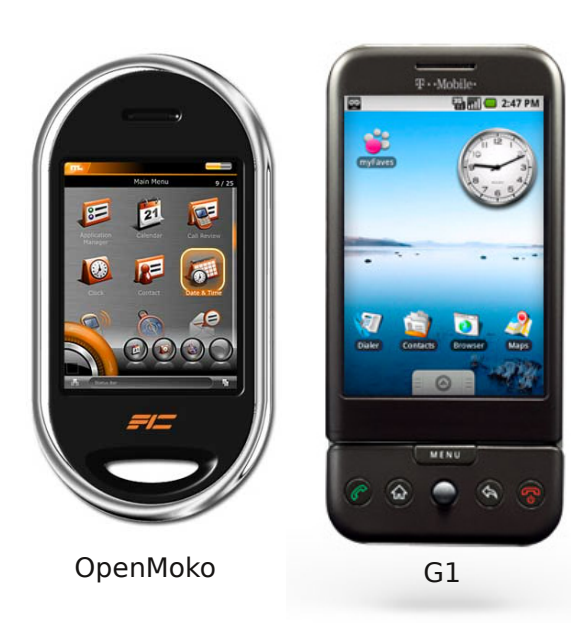

A két fő szabad forrású Linux alapú mobiltelefon-projekt jelenleg az Android (<u>http://www.android.com/</u>), és az OpenMoko (<u>http://openmoko.org</u>). Mindkét projekt Linux alapú mobiltelefont ajánl az összes forráskóddal, fejlesztői API-val és handsettel megspékelve.

## Digitális videórögzítők

lgen, azok a varázslatos eszközök is Linux alapúak, amikkel megállíthatod és újranézheted az élő TV műsort. A népszerű TiVo felvevő rendszerről mindig is tudtuk, hogy saját Linuxot futtat, a teljes módosított forráskód elérhető a <u>http://tivo.com/</u> <u>linux/</u> oldalon.

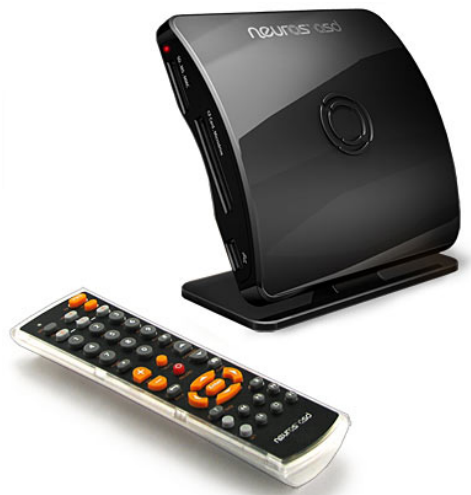

Érdemes még megemlíteni a teljesen szabad forrású Neuros dobozt (jobbra), ami

alapvetően a TV-k OpenMoko-ja. Nem csak a forráskódhoz férhetsz hozzá, hanem létrehozhatod saját alkalmazásodat is az eszközre: <u>http://www.neurostechnology.com/</u>.

Van egy Ubuntu sarj, amit az otthoni használatra készített DVRel lehet használni, ez a Mythubuntu. Ez egy Ubuntu disztribúció az elképesztő MythTV-vel előtelepítve. A weboldaluk az iso letöltéssel: <u>http://www.mythbuntu.org/</u>.

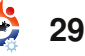

## **TOP 5 – LINUX ALAPÚ ESZKÖZÖK**

#### **Játékrendszerek**

Néha jó dolog egy kicsit itt hagyni a számítógépet és kimenni a szabadba. Választhatsz egy másik lehetőséget is: tizenkét órát ülsz a díványon a monitorral szemben és játszod a videójátékaidat a Linux alapú Pandora játékkonzolon.

Talán soha nem lesznek az Electronic Gameing Monthly címlapján, mégis van pár megvásárolható Linux alapú játékrendszer és azzal megvásárolható játék. A még fejlődő OpenPandora projekt (http://openpandora.org/) a saját kézi játékeszközén dolgozik, ami a legnagyobb közösségi project.

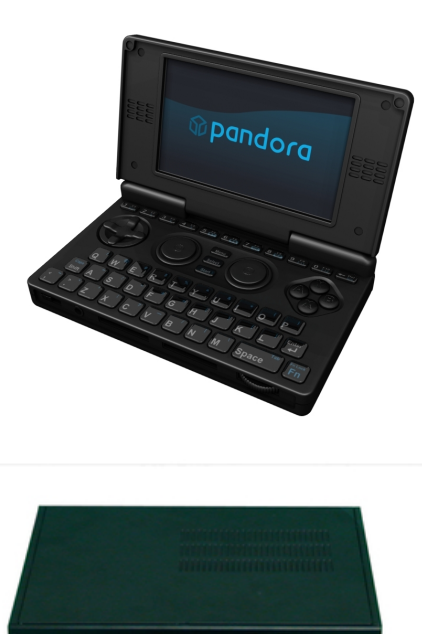

## Már létezik az Evo Smart Console (<u>http://www.evosmartconso-le.com/</u>) beépített biometrikus szenzorral és magas felbontású játékok támogatásával.

## Órák

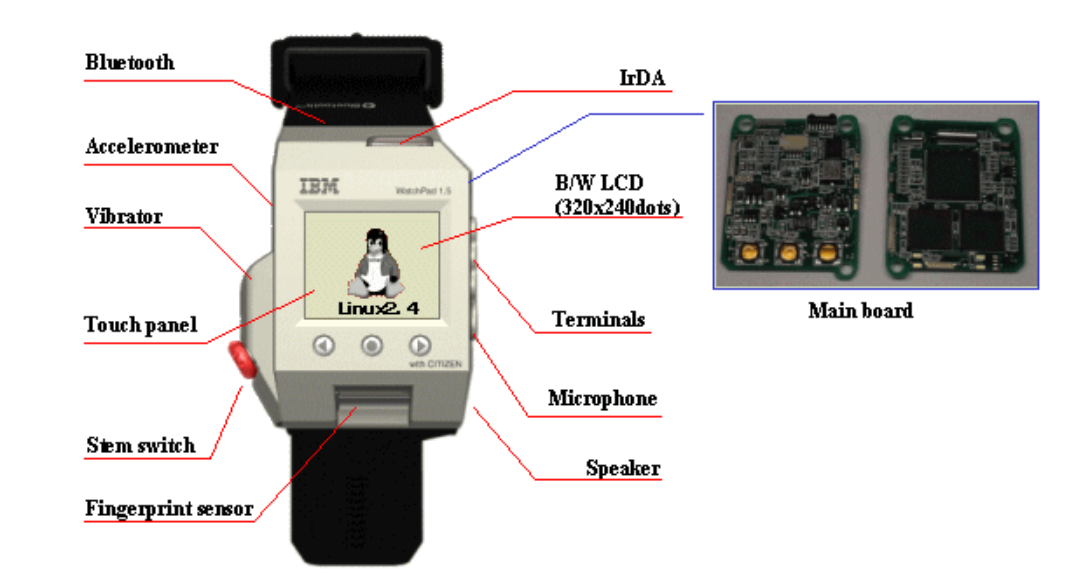

2000 környékén az IBM elkezdett dolgozni saját Linux-alapú WatchPad óráján, ami LCD kijelzőt és 8MB flash memóriát tartalmaz, 2.2-es Linux kernelt és X11 ablakkezelőt futtat.

Mutatja a futó xclockot, a klasszikus óra kijelzőt. Bár nem teljesen praktikus, mégis jól mutatja, hogy a Linuxot bárhol megtalálhatjuk a környezetünkben.

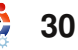

#### Amire a hackerek rátehetik a kezüket

Semmi sincs biztonságban, amin LCD kijelző van, vagy rendelkezik bármiyen belső tárolóval, mivel a Linuxra portolni vágyó unatkozó hobbisták továbbra is teszik a dolgukat.

Bármiben, a Nintendo DS-től kezdve a

Texas Instruments TI-89-es számológépéig van egy kis darab Linux vagy Linuxról portolt dolog. Mégis általánosságban nem ajánlják a gyártóknak, hogy ezt tegyék, mert a hackerek mindig megpróbálják átültetni a legújabb fogyasztói elektronikákat Linuxra és ez kevés esetben sikertelen.

Ezek alapján, ha bármit bármit vásárolsz, amiben van processzor, belső memória és valamilyen kijelző, nincs semmiféle ok arra, hogy az ne Linuxot futtasson!

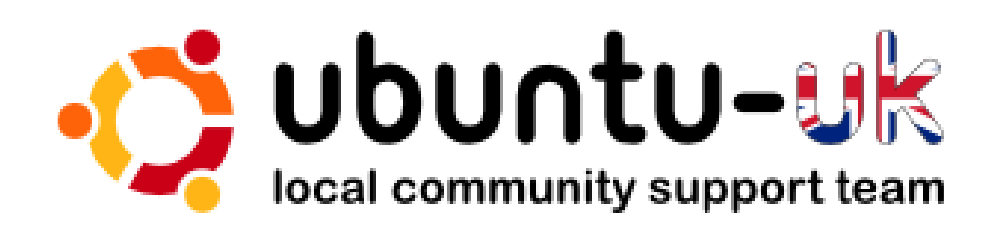

Az **Ubuntu UK podcast** készítését az Egyesült Királyság Ubuntu Linux közössége végzi.

Elhatároztuk, hogy a világ Ubuntu Linux felhasználóinak fogunk aktuális és időszerű információkkal szolgálni. Az Ubuntu Linux és a Szabad Szoftverek minden területére ki fogunk térni és mindenki számára hasznos lesz, a legújabb felhasználótól a legrégebbi programozóig, a parancssortól a legújabb GUI-ig.

Mivel ezt a podcastot az Ubuntu UK közösség készíti, ezért erre az Ubuntu magatartási kódex vonatkozik, ami minden korosztálynak megfelel.

http://podcast.ubuntu-uk.org/

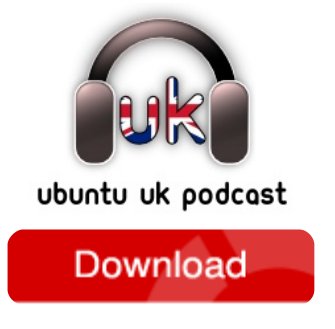

A közvetítés elérhető MP3/OGG formában Miro-n, iTunes-on, vagy hallgasd meg élőben közvetlenül az oldalon.

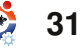

# **KÖZREMŰKÖDNÉL?**

Az olvasóközönségtől folyamatosan várjuk a magazinban megjelenítendő új cikkeket! További információkat a cikkek irányvonaláról, ötletekről és a kiadások fordításairól a http://wiki.ubuntu.com/UbuntuMagazine wiki oldalunkon olvashatsz. Cikkeidet az alábbi címre várjuk: articles@fullcirclemagazine.org. A magyar fordítócsapat wiki oldalát itt találod. A magazin eddig megjelent magyar fordításait innen töltheted le: http://www.fullcircle.hu. Ha email-t akarsz írni a magyar fordítócsapatnak, erre a címre küldd: fullcirclehu@gmail.com.

Ha hírt szeretnél közölni, megteheted a következő címen: news@fullcirclemagazine.org

Véleményedet és linuxos tapasztalataidat ide küldd: letters@fullcirclemagazine.org

Hardver és szoftver elemzéseket ide küldhetsz: reviews@fullcirclemagazine.org

Kérdéseket a 'Kérdések és válaszok' rovatba ide küldj: guestions@fullcirclemagazine.org

'Az én desktopom' képeit ide küldd:: misc@fullcirclemagazine.org

... vagy látogasd meg fórumunkat: www.fullcirclemagazine.org

#### A FULL CIRCLE-NEK SZÜKSÉGE VAN RÁD!

Egy magazin, ahogy a Full Circle is, nem magazin cikkek nélkül. Osszátok meg velünk véleményeiteket, desktopjaitok kinézetét és történeteiteket. Szükségünk van a Fókuszban rovathoz játékok, programok és hardverek áttekintő leírására, a Hogyanok rovatban szereplő cikkekre (K/X/Ubuntu témával); ezenkívül ha bármilyen kérdés, javaslat merül fel bennetek, nyugodtan küldjétek a következő címre: articles@fullcirclemagazine.org

#### **A Full Circle Csapata**

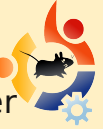

Szerkesztő – Ronnie Tucker ronnie@fullcirclemagazine.org Webmester – Rob Kerfia admin@fullcirclemagazine.org Kommunikációs felelős – Robert Clipsham mrmonday@fullcirclemagazine.org

#### Fordítók:

Királyvári Gábor Csősz Krisztián Schmied Gábor Talabér Gergely Takács László Szente Sándor Somlói Richárd Tömösközi Máté Ferenc

Kálmán Ferenc Noficzer László Gombos Gergely Hélei Zoltán Barabás Bence

Szerkesztő: Tarr Zoltán

Korrektor: Sári Gábor

Nagy köszönet a Canonical-nak, az Ubuntu Marketing Csapatának és a fordítócsapatoknak világszerte.

A 27. szám cikkeinek leadási határideje: 2009. július 5., vasárnap

A 27. szám megjelenési ideje: 2009. július 31., péntek

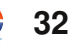